|                          | KARTU BIMBINGAN LAPORAN TUGA<br>PRODID-III                                | SAKHIR                    |
|--------------------------|---------------------------------------------------------------------------|---------------------------|
|                          | JURUSAN PEREKAM MEDIS DAN INFORMASI K<br>POLITEKNIK KESEHATAN KEMENKES MA | ESEHATAN<br>LANG          |
| NIM                      | . 160400086                                                               |                           |
| <b>Nama</b> Lengkap      | : SIWI MEY SANDRA                                                         |                           |
| osen Pembimbing 1        | : dr ENDANG SRI DEWI H & MQIH                                             |                           |
| osen Pembimbing 2        | :                                                                         |                           |
| udul Tugas Akhir         | "PEMGOWAAN APUKASI SHRI BERBASIS WEI                                      | 3                         |
|                          | HARIAN RAWAT INP DI RTI ALCYLYAH MALA                                     | evs 200<br>ave            |
| lo. Tanggal<br>Bimbingan | Pokok Bahasan                                                             | Paraf Dosen<br>Pembimbing |
| 1. 25/01 201g            | konsultas Aplikas                                                         | A.                        |
| 31/01 2018               | koncultas Revis aplikas                                                   |                           |
| 1/02 2019                | tronsvitaci bab A (hasil pengolatian data)                                | 32                        |
| 6/02 2019                | Homentan Bab 4 (havie propriation, deite)                                 | 72                        |
| 102 2013                 | konsoltasi pembahasan dan BABS                                            | 2.                        |
| 0 6/02 2dg               | ACC LTA                                                                   | AL.                       |
|                          |                                                                           |                           |
|                          |                                                                           |                           |
|                          |                                                                           |                           |
|                          |                                                                           |                           |
|                          |                                                                           |                           |
|                          |                                                                           |                           |

•

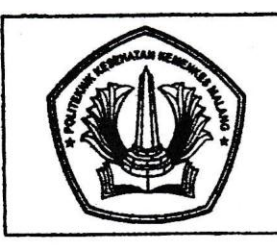

30

### KARTU BIMBINGAN PROPOSAL TUGAS AKHIR

PRODI D-III JURUSAN PEREKAM MEDIS DAN INFORMASI KESEHATAN POLITEKNIK KESEHATAN KEMENKES MALANG

| NIM                | . 1604000086                                                                          |    |
|--------------------|---------------------------------------------------------------------------------------|----|
| Nama Lengkap       | SINI MEY SANDRA                                                                       |    |
| Dosen Pembimbing 1 | . dr. ENDANG SRI DEWI H.S. MQIH                                                       | 1  |
| Dosen Pembimbing 2 | :                                                                                     | e) |
| Judul Tugas Akhir  | : Penggunaan Allikasi SHRS Perbasis Web<br>Dalam Mempercepat Pembuatan Laporan sensus |    |
|                    | Itarian kawat Ingp di RII Alkyliyah Malarg.                                           |    |

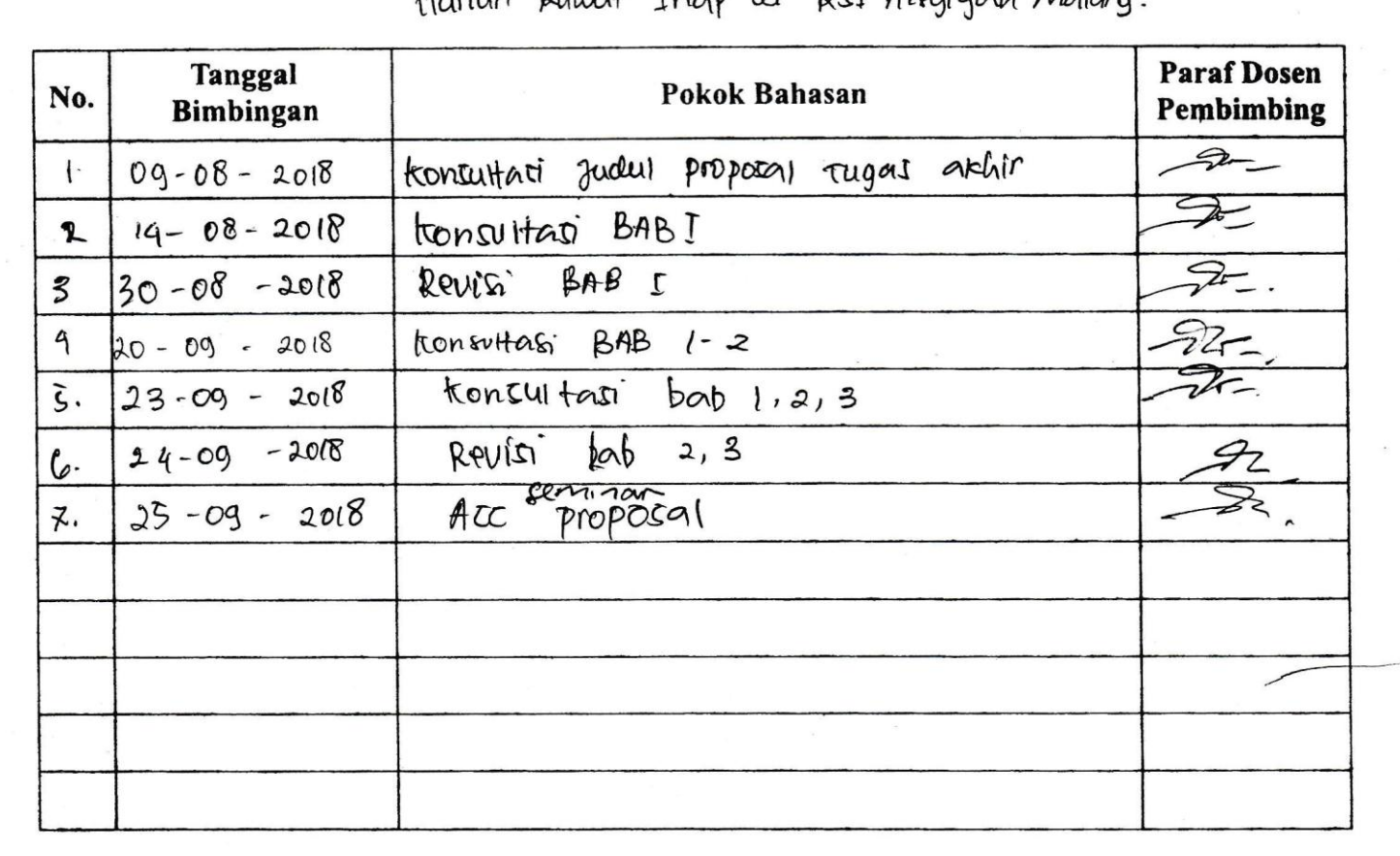

| Catatan Untuk Dosen Pembim<br>Dimulai pada tanggal<br>Diakhiri pada tanggal | bing<br>: | Bimbingan Tugas Akhir<br>09 - 08 - 2018<br>25 - 0 <sup>8 -</sup> 2018 |
|-----------------------------------------------------------------------------|-----------|-----------------------------------------------------------------------|
| Jumlah pertemuan                                                            | :         | 7                                                                     |
| Disetujui oleh,<br>Dosen Pembimbing II                                      |           | Disetujui oleh,<br>Dosen Pempimbing 1                                 |

dr. Endarg Sri Dewi H.S., MQIH NIP 1062 0309 1998 022003

NIP

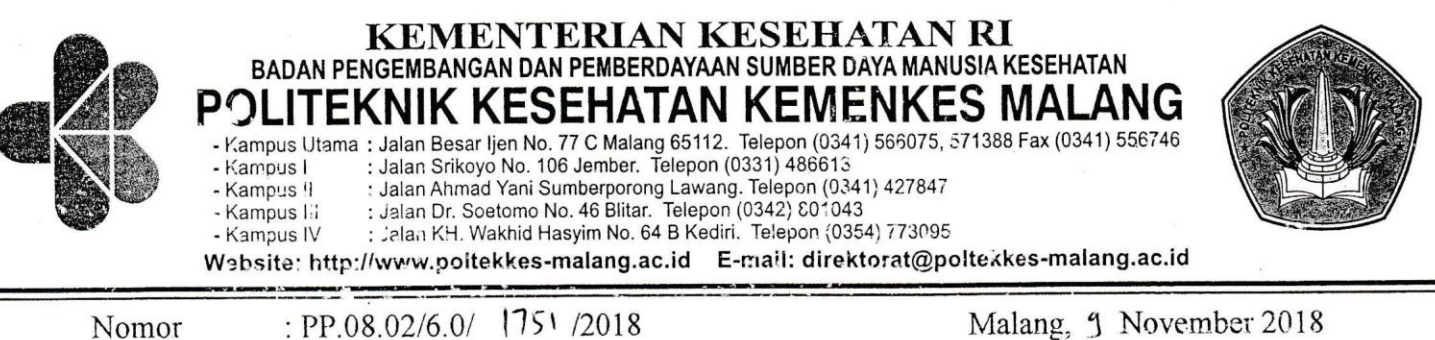

 Nomor
 : PP.08.02/6.0/
 1751/2018

 Lampiran
 : 

 Hal
 : Surat Ijin Penelitian

Kepada

Yth. Direktur RSI. Aisyiyah Malang

Di

Malang

Sehubungan dengan penyusunan Laporan Tugas Akhir Mahasiswa Semester V Prodi D-III Perekam Medis dan Informasi Kesehatan Poltekkes Kemenkes Malang TA. 2018/2019, maka bersama ini kami harapkan Bapak/Ibu berkenan untuk memberikan ijin kepada mahasiswa atas nama :

Nama : Silvi Mey Sandra

NIM : 160400086

Untuk melakukan penelitian di RSI. Aisyiyah Malang dengan Topik / Judul :

Penggunaan Aplikasi SHRI dalam Mempercepat Pembuatan Laporan Sensus Harian Rawat Inap di RSI. Aisyiyah.

Pada: 10 November - 10 Desember 2018.

Adapun data yang akan diambil adalah sebagai berikut :

1. Data layanan;

2. Jenis status Px;

3. Form verif sampling akhir;

4. Form rekap;

5. Nama ruang dan nomor kamar.

Demikian surat ini kami buat. Atas perhatian dan kerjasamanya disampaikan terima kasih.

Ketua Jurusan Kesehatan Terapan SST. SGz. MPH Diniyah Kholidah

#### **KUESIONER**

# EVALUASI PENGGUNAAN APLIKASI SENSUS HARIAN RAWAT INAP (SHRI) DI RSI AISYIYAH MALANG

#### I. Petunjuk penggunaan

Pada lembar berikut terdapat beberapa penyataan yang berkaian dengan penilaian aplikasi SHRI di dalam kegiatan sensus harian rawat inap di RSI Aisyiyah Malang. Jawablah pernyataan tersebut dengan cara memberi tanda centang ( $\sqrt{}$ ) pada kolom yang telah disediakan pada masing-masing pernyataan.

:

#### Keterangan pilihan jawaban

•

STS : Sangat Tidak Setuju

TS : Tidak Setuju

S : Setuju

SS : Sangat Setuju

#### Skala Penilaian

 STS
 : 1

 TS
 : 2

 S
 : 3

 SS
 : 4

#### II. Daftar pernyataan

| No | Pernyataan                                                                     | STS | TS | S            | SS |
|----|--------------------------------------------------------------------------------|-----|----|--------------|----|
|    | Kegunaan (usefulness)                                                          | 1   |    | 1            | 1  |
| 1  | Menggunakan aplikasi SHRI meningkatkan<br>kualitas pekerjaan yang saya lakukan |     |    |              | V  |
| 2  | Menggunakan aplikasi SHRI<br>memungkinkan saya untuk melakukan                 |     |    | $\checkmark$ |    |

| No | Pernyataan                                                                | STS | TS | S | SS |
|----|---------------------------------------------------------------------------|-----|----|---|----|
|    | Kegunaan (usefulness)                                                     | 1   |    | 1 |    |
|    | kegiatan sensus harian rawat inap dengan<br>lebih cepat                   |     |    | V | -  |
| 3  | Menggunakan aplikasi SHRI mendukung<br>aspek penting dari pekerjaan saya  |     |    |   | 1  |
| 4  | Menggunakan aplikasi SHRI membuat<br>pekerjaan saya mudah untuk dilakukan |     |    |   |    |
| 5  | Secara keseluruhan, aplikasi SHRI berguna<br>bagi pekrjaan saya           |     |    |   | N  |
|    | Kemudahan (ease of use)                                                   |     |    |   |    |
| 6  | Aplikasi SHRI mudah dioperasikan                                          |     |    | 1 |    |
| 7  | Penggunaan aplikasi SHRI fleksibel                                        |     |    | V |    |
| 8  | Langkah-langkah penggunaan aplikasi<br>SHRI mudah untuk diingat           |     |    |   | J  |
| 9  | Penggunaan aplikasi SHRI jelas dan mudah<br>untuk dimengerti              |     |    |   | V  |
| 10 | Secara keseluruhan, aplikasi SHRI mudah<br>digunakan                      |     |    |   | V  |

#### LEMBAR CHECK LIST

## Uji Blackbox Implementasi Penggunaan Aplikasi SHRI Berbasis WEB Dalam Mempercepat Pembuatan Laporan Sensus Harian Rwat Inap di RSI Aisyiyah Malang

#### Petunjuk Pengisian

Berikut terdapat beberapa pengujian, kondisi dan hasil yang diharapkan dari Implementasi Penggunaan Aplikasi SHRI Berbasis WEB Dalam Mempercepat Pembuatan Laporan Sensus HArian Rawat Inap di RSI Aisyiyah Malang. Tulislah hasil pengujian blackbox berikut dengan memberi tanda centang [v'] pada kolom 1 jika hasil pengujian sesuai dengan hasil yang di harapkan (sesuai), memberi tanda centang [v'] pada kolom 0 jika hasil pengujian tidak sesuai dengan hasil yang di harapkan (gagal).

#### Keterangan prangkat yang dapat mengakses atau login web

- 1. Komputer
- 2. Laptop
- 3. Handphone

Malang, 04 Januari 2019 Yang membuat pernyataan

CE.

Mahmud Yunus S, S.Kom., M.pd, M. T NIDN. 0716087501

|    | SKENARIO PENGUJIAN                                      | HASIL YG<br>DIHARAPAKAN                                                                                  | PENILAIAN    |          |         |      |              |   |  |
|----|---------------------------------------------------------|----------------------------------------------------------------------------------------------------|--------------|----------|---------|------|--------------|---|--|
| NO |                                                         |                                                                                                    | EXP          | EXPLORER |         | ROME | MOZILLA      |   |  |
|    |                                                         |                                                                                                    | 1            | 0        | 1       | 0    | 1            | 0 |  |
| I  | LEVEL UNIT REKAM MEDIS                                  |                                                                                                    |              |          | <u></u> |      |              |   |  |
| A  | HALAMAN LOGIN :                                         |                                                                                                    |              |          |         |      |              |   |  |
| 1. | Buka web<br>http://www.kiwilstudio.com/project/sir<br>s | Muncul halaman<br>login                                                                                  |              |          |         |      | $\checkmark$ |   |  |
| 2. | Ketikkan user dan password,<br>kemudian tekan "sign in" | Muncul halaman<br>Home                                                                                   | V            |          | ~       | /    | ~            |   |  |
| B  | HALAMAN HOME :                                          |                                                                                                    | 1            |          |         |      |              |   |  |
| 1. | Tekan menu "Home"                                       | Muncul tabel<br>monitoring<br>ruangan, dokter,<br>kelas, kondisi,<br>layanan dan<br>tombol <i>logout</i> | ~            |          | ~       |      |              |   |  |
| 2. | Tekan tombol logout                                     | Keluar dari<br>sistem                                                                                    | $\checkmark$ |          |         |      |              |   |  |
| С  | HALAMAN PASIEN :                                        |                                                                                                    |              |          |         |      |              |   |  |
| 2. | Tekan menu "filter"                                     | Muncul data<br>pasien sesuai<br>pilihan (ruang,<br>kondisi, tanggal)                                     | $\checkmark$ |          |         | L    |              |   |  |

|    |                                                                                          |                                                                                                    |              | J | PENIL        | AIAN |              |   |
|----|------------------------------------------------------------------------------------------|----------------------------------------------------------------------------------------------------|--------------|---|--------------|------|--------------|---|
| NO | SKENARIO PENGUJIAN HASIL YG<br>DIHARAPAKAN                                               |                                                                                                    | EXPLORER     |   | ER CHROME    |      | MOZILLA      |   |
|    |                                                                                          |                                                                                                    | 1            | 0 | 1            | 0    | 1            | 0 |
| 3. | Pilih menu pada show entries                                                             | Data pasien akan<br>tampil pada<br>layar pertama<br>sesuai dengan<br>angka yang<br>telah dipilih                    | ~            |   | ~            |      | ~            |   |
| 4. | Isikan data pada kolom "search"                                                          | Tampil data<br>pasien sesuai<br>dengan yang<br>diisikan                                                             | $\checkmark$ |   | V            |      | ~            |   |
| 5. | Tekan tanda panah ke atas/bawah<br>pada kolom nomer                                      | Data pasien akan<br>diurutkan mulai<br>dari nomer<br>terkecil sampai<br>terbesar dan<br>sebaliknya                  | /            |   | ~            |      | V            |   |
| 6. | Tekan tanda panah ke atas/ bawah<br>pada kolom No.RM<br>Tekan tanda panah ke atas/ bawah | Data No.RM<br>akan diurutkan<br>mulai dari<br>nomer terkecil<br>sampai terbesar<br>dan sebaliknya<br>Data nama akan | ,<br>,       |   |              |      |              |   |
|    | pada kolom nama                                                                          | diurutkan mulai                                                                                                    | $\checkmark$ |   | $\checkmark$ |      | $\checkmark$ |   |

|     |                                                               |                                                                                   |              | l | PENIL                          | AIAN |     |     |      |
|-----|---------------------------------------------------------------|-----------------------------------------------------------------------------------|--------------|---|--------------------------------|------|-----|-----|------|
| NO  | SKENARIO PENGUJIAN                                            | HASIL YG<br>DIHARAPAKAN                                                           | EXPLORER CHI |   | IL YG<br>APAKAN EXPLORER CHROM |      | OME | MOZ | ILLA |
|     |                                                               |                                                                                   | 1            | 0 | 1                              | 0    | 1   | 0   |      |
|     |                                                               | dari A-Z / Z-A                                                                    |              |   |                                |      |     |     |      |
| 8.  | Tekan tanda panah ke atas/ bawah<br>pada kolom diagnosa       | Data diagnosa<br>akan diurutkan<br>mulai dari A-Z /<br>Z-A                        | $\checkmark$ |   |                                |      | /   |     |      |
| 9.  | Tekan tanda panah ke atas/ bawah<br>pada kolom jenis layanan  | Data jenis<br>layanan akan<br>diurutkan mulai<br>dari A-Z / Z-A                   | /            |   | ~                              |      |     |     |      |
| 10. | Tekan tanda panah ke atas/ bawah<br>pada kolom kamar          | Data kamar akan<br>diurutkan mulai<br>dari A-Z / Z-A                              | ~            |   |                                |      | V   |     |      |
| 11. | Tekan tanda panah ke atas/ bawah<br>pada kolom DPJP           | Data DPJP akan<br>diurutkan mulai<br>dari A-Z / Z-A                               | N            |   | /                              | /    |     |     |      |
| 12. | Tekan tanda panah ke atas/ bawah<br>pada kolom tanggal masuk  | Data tgl masuk<br>akan diurutkan<br>terkecil sampai<br>terbesar dan<br>sebaliknya | V            |   | V                              |      | ~   | /   |      |
| 13. | Tekan tanda panah ke atas/ bawah<br>pada kolom kondisi keluar | Data kondisi<br>keluar akan<br>diurutkan mulai<br>dari data                       | $\checkmark$ |   | $\checkmark$                   |      | ~   |     |      |

|     |                                  |                                                                                                    | PENILAIAN |   |        |   |         |   |  |
|-----|----------------------------------|----------------------------------------------------------------------------------------------------|-----------|---|--------|---|---------|---|--|
| NO  | , SKENARIO PENGUJIAN             | HASIL YG<br>DIHARAPAKAN                                                                                                    | EXPLORER  |   | CHROME |   | MOZILLA |   |  |
|     |                                  |                                                                                                    | 1         | 0 | 1      | 0 | 1       | 0 |  |
| 14  | Tekan tanda parala l             | terdahulu<br>samapai terbaru<br>dan sebaliknya                                                                                         |           |   |        |   |         |   |  |
|     | pada kolom status                | h Data kondisi<br>keluar akan<br>diurutkan mulai<br>dari data yang<br>sudah<br>terverifikasi<br>sampai yang<br>belum dan<br>sebaliknya |           |   |        |   |         |   |  |
| 15. | Tekan tombol "next"              | Menampilkan<br>halaman<br>selanjutnya                                                                                                  |           | L | /      |   |         |   |  |
| 16. | Tekan tombol " <i>previous</i> " | Menampilkan<br>halaman<br>sebelumnya                                                                                                   | /         | v | /      | L |         |   |  |
| 17. | Tekan tombol "sensus harian"     | Mengunduh dan<br>menampilkan<br>data yang telah<br>diinput kedalam<br>bentuk excel,<br>berupa laporan                                  |           | L |        | L |         |   |  |

|     |                                                                                                |                                                                                                    |         | PENI | LAIAN  |   |     |
|-----|------------------------------------------------------------------------------------------------|----------------------------------------------------------------------------------------------------|---------|------|--------|---|-----|
| NO  | SKENARIO PENGUJIAN                                                                             | HASIL YG<br>DIHARAPAKAN                                                                                                    | EXPLORE | R CH | CHROME |   | LLA |
|     |                                                                                                |                                                                                                    | 1 (     | ) 1  | 0      | 1 | 0   |
|     |                                                                                                | sesnus harian                                                                                                    |         |      |        |   |     |
| 18. | Tekan tombol " <i>rekap bulanan</i> "                                                          | Mengunduh dan<br>menampilkan<br>data yang telah<br>diinput kedalam<br>bentuk excel,<br>berupa laporan<br>rekapitulasi<br>bulanan |         |      |        | ~ |     |
| D.  | HALAMAN SETTING                                                                                |                                                                                                    |         |      |        |   |     |
| 1.  | Isikan form biodata user untuk<br>memberkan hak akses sebagai<br>admin kemudian tekan perbarui | Biodata admin<br>tersimpan                                                                                                    |         | ~    | /      | V |     |

Malang, 04 Januari 2019 Yang membuat pernyataan

June .

Mahmud Yunus S, S.Kom., M.pd, M. T NIDN. 0716087501

### SURAT PERNYATAAN VALIDASI

Saya yang bertanda tangan dibawah ini :

Nama : Mahmud Yunus S, S.Kom., M.pd, M. T

Jabatan /Golongan : Lektor / III D

Instansi : STMIK PPKIA PRADNYA PARAMITA MALANG

Menyatakan bahwa saya telah melakukan validasi produk tugas akhir dari :

| Nama        | : Silvi Mey Sandra                            |
|-------------|-----------------------------------------------|
| NIM         | : 1604000086                                  |
| Jurusan     | : Jurusan Kesehatan Terapan                   |
| Prodi       | : D-III Perekam Medis dan Informasi Kesehatan |
| Instansi    | : Politeknik Kesehatan Kemenkes Malang        |
| Nama Produk | : Aplikasi SHRI berbasis WEB                  |

Setelah saya lakukan telaah, dengan ini saya menyatakan bahwa isi dari produk Tugas Akhir tersebut diatas telah sesuai dengan yang diharapkan.

Malang, 16 Januari 2019 Yang membuat pernyataan

Mahmud Yunus S, S.Kom., M.pd, M. T NIDN. 0716087501

#### SURAT PERMOHONAN

#### Yth. Mahmud Yunus S, S.Kom., M.pd, M. T Lektor/IIID di STMIK PPKIA PRADNYA PARAMITA MALANG

#### Dengan hormat,

Saya yang bertanda tangan dibawah ini :

| Nama          | : Silvi Mey Sandra                            |
|---------------|-----------------------------------------------|
| NIM           | : 1604000086                                  |
| Semester      | : VI (Enam)                                   |
| Program Studi | : D-III Perekam Medis dan Informasi Kesehatan |
| Jurusan       | : Jurusan Kesehatan Terapan                   |

Dengan ini saya mengajukan permohonan kepada Bapak untuk dapat menjadi validator produk tugas akhir saya yang berjudul "Penggunaan Aplikasi SHRI Berbasis WEB Dalam Mempercepat Pembuatan Laporan Sensus Harian di RSI Aisyiyah Malang". Adapun hasil validasi tersebut akan saya pergunakan untuk menunjang tugas akhir saya di Politeknik Kesehatan Kemenkes Malang.

Demikian surat permohonan saya, atas perhatian dan bantuan bapak saya mengucapkan terima kasih.

Malang, 04 Januari 2019

Pemohon Silvi Mey Sandra

NHM 1604000086

#### LEMBAR PERSETUJUAN RESPONDENT

(INFORMED CONSENT)

Saya yang bertanda tangan dibawah ini :

| Nama          | : FARID EFFENDI |
|---------------|-----------------|
| Usia          | : _             |
| Jenis kelamin | : Laki - Laki   |
| Pendidikan    | : ]) 3          |
| Masa kerja    | : 25 th         |

Setelah mendapatkan penjelasan dari tujuan penelitian, saya menyatakan untuk berpastisipasi dan menjadi informan dalam penelitian yang dilakukan oleh Silvi Mey Sandra, mahasiswa Prodi D III Perekam Medis dan Informasi Kesehatan Politeknik Kesehatan Kemenkes Malang dengan judul penelitian "Penggunaan Aplikasi Berbasis Web dalam Mempercepat Pembuatan Laporan Sensus Harian Rawat Inap di RSI Aisyiyah Malang".

Demikian persetujuan ini saya tanda tangani dengan sukarela tanpa paksaan dan untuk dapat digunakan sebagaimana mestinya.

Malang 8 Januan 2019 Yang memberi pernyataan RID Efendi

#### **KUESIONER**

# EVALUASI PENGGUNAAN APLIKASI SENSUS HARIAN RAWAT INAP (SHRI) DI RSI AISYIYAH MALANG

#### I. Petunjuk penggunaan

Pada lembar berikut terdapat beberapa penyataan yang berkaian dengan penilaian aplikasi SHRI di dalam kegiatan sensus harian rawat inap di RSI Aisyiyah Malang. Jawablah pernyataan tersebut dengan cara memberi tanda centang ( $\checkmark$ ) pada kolom yang telah disediakan pada masing-masing pernyataan.

:

#### Keterangan pilihan jawaban

- STS : Sangat Tidak Setuju
- TS : Tidak Setuju
- S : Setuju
- SS : Sangat Setuju

#### Skala Penilaian :

| STS | : 1 |
|-----|-----|
| TS  | : 2 |
| S   | : 3 |
| SS  | : 4 |

#### II. Daftar pernyataan

| No | Pernyataan                                                                     | STS | TS | S | SS |
|----|--------------------------------------------------------------------------------|-----|----|---|----|
|    | Kegunaan <i>(usefulness)</i>                                                   | 1   |    |   | L  |
| 1  | Menggunakan aplikasi SHRI meningkatkan<br>kualitas pekerjaan yang saya lakukan |     |    |   | /  |
| 2  | Menggunakan aplikasi SHRI<br>memungkinkan saya untuk melakukan                 |     | د  |   | V  |

| No | Pernyataan                                                                | STS | TS | S | SS |
|----|---------------------------------------------------------------------------|-----|----|---|----|
|    | Kegunaan <i>(usefulness)</i>                                              | 1   |    | 1 |    |
|    | kegiatan sensus harian rawat inap dengan<br>lebih cepat                   |     |    |   |    |
| 3  | Menggunakan aplikasi SHRI mendukung<br>aspek penting dari pekerjaan saya  |     |    |   | V  |
| 4  | Menggunakan aplikasi SHRI membuat<br>pekerjaan saya mudah untuk dilakukan |     |    |   |    |
| 5  | Secara keseluruhan, aplikasi SHRI berguna<br>bagi pekrjaan saya           |     |    | V |    |
|    | Kemudahan (ease of use)                                                   |     | L  |   |    |
| 6  | Aplikasi SHRI mudah dioperasikan                                          |     |    | 1 |    |
| 7  | Penggunaan aplikasi SHRI fleksibel                                        |     |    | 1 | V  |
| 8  | Langkah-langkah penggunaan aplikasi<br>SHRI mudah untuk diingat           |     |    |   | V  |
| 9  | Penggunaan aplikasi SHRI jelas dan mudah<br>untuk dimengerti              |     |    |   | V  |
| 10 | Secara keseluruhan, aplikasi SHRI mudah<br>digunakan                      |     |    |   | V  |

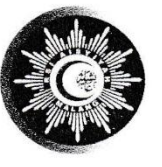

RUMAH SAKIT ISLAM AISYIYAH JI. Sulawesi 16 Malang Telp. (0341) 326773 (Hunting) Fax. (0341) 368883

Terakreditasi Tingkat Paripurna

website : http://rsiaisyiyah-malang.or.id. | e-mail : rsiaisyiyah\_malang@yahoo.com

Nomor Lamp H a l : RSIA/76/III.6.AU/F/I/2019 : -: Pemberitahuan

Kepada Yth, Direktur Politeknik Kesehatan Kemenkes Malang Jl. Besar Ijen no.77 C Malang

#### Assalamu'alaikum Warohmatullah Wabarokatuh

Menunjuk surat dari Politeknik Kesehatan Kemenkes Malang nomor: PP.08.02/6.0/1751/2018 tertanggal 9 November 2018 perihal pada pokok surat, bersama ini kami beritahukan bahwa pada prinsipnya kami tidak berkeberatan untuk dijadikan tempat untuk penelitian bagi mahasiswa atas nama:

| Nama mahasiswa   | : Silvi Mey Sand | ra        |         |          |                 |           |
|------------------|------------------|-----------|---------|----------|-----------------|-----------|
| NIM              | : 1604000086     |           |         |          |                 | j         |
| Judul Penelitian | : "Penggunaan    | Aplikasi  | SHRI    | dalam    | Mempercepat     | Pembuatan |
|                  | Laporan Sensus 1 | Harian Ra | wat Ina | p di RSI | I Aisyiyah Mala | ang".     |

Demikian yang dapat kami sampaikan, atas perhatian dan kerjasama yang baik disampaikan terima kasih.

Billahittaufiq Wal Hidayah, Wassalamu'alaikum Warohmatullah Wabarokatuh

Malang, <u>6 Jumadil Awwal 1440H</u> 12 Januari 2019 M Direktur. Juhammad Mansur, dr., M.Kes. 1.082.863

# LAMPIRAN

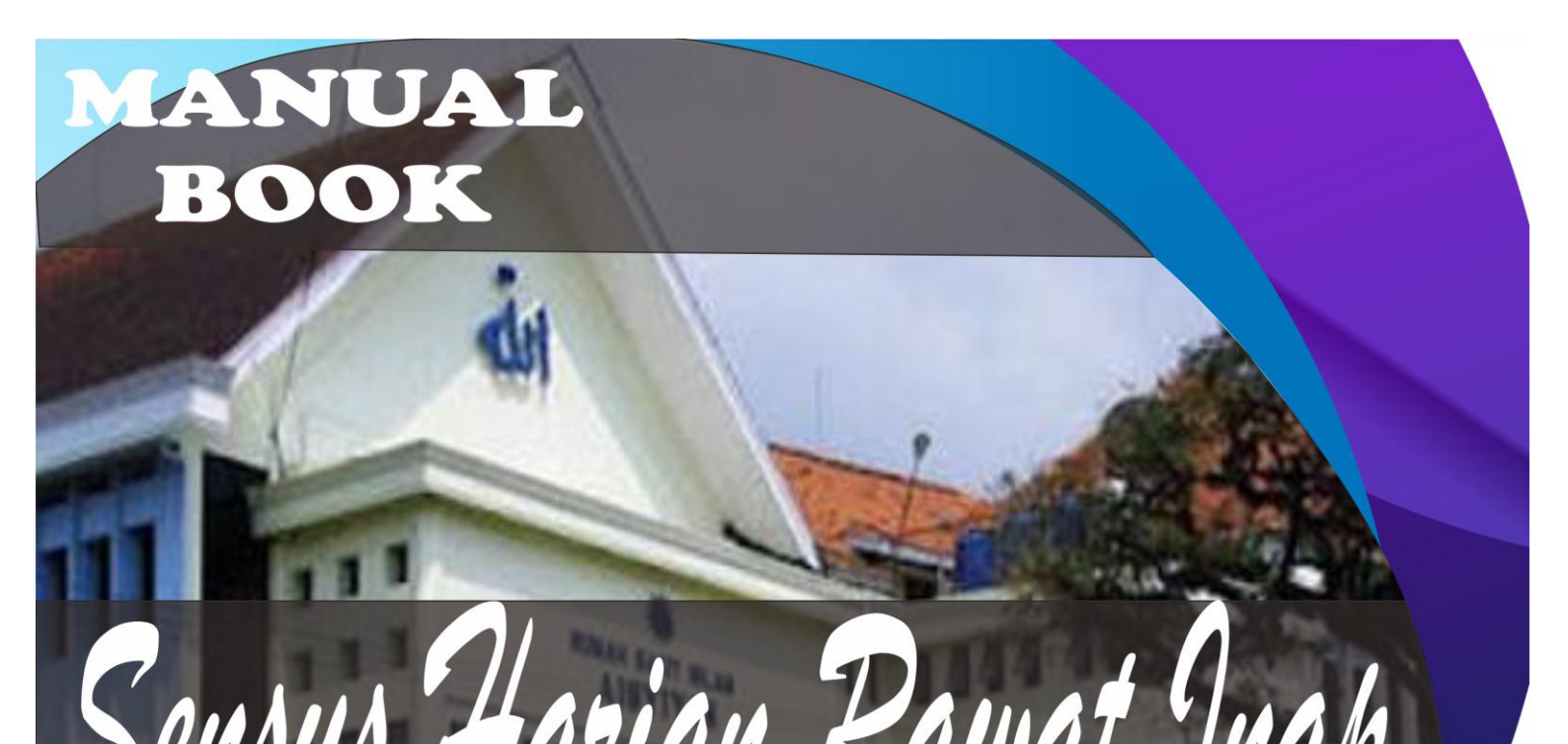

### DAFTAR ISI

| Petunjuk Penggunaan Aplikasi SHRI berbasis Web Untuk Admin             | 1 |
|------------------------------------------------------------------------|---|
| 1. Halaman Login                                                       | 1 |
| 2. Halaman Home                                                        | 1 |
| 3. Halaman Pasien                                                      | 4 |
| 4. Halaman Kamar                                                       | 8 |
| 5. Halaman Ruang                                                       | 9 |
| 6. Halaman Dokter1                                                     | 0 |
| 7. Halaman Layanan1                                                    | 1 |
| 8. Halaman User1                                                       | 2 |
| 9. Halaman Setting1                                                    | 3 |
| 10. Halaman Log Out1                                                   | 3 |
| Petunjuk Penggunaan Aplikasi SHRI berbasis Web Untuk Perawat ruang1    | 6 |
| 1. Halaman Login1                                                      | 6 |
| 2. Halaman Home                                                        | 6 |
| 3. Halaman Pasien1                                                     | 6 |
| 4. Halaman Setting1                                                    | 9 |
| 5. Halaman Log Out2                                                    | 0 |
| Petunjuk Penggunaan Aplikasi SHRI berbasis Web Untuk Kepala ruang2     | 2 |
| 1. Halaman Login2                                                      | 2 |
| 2. Halaman Home2                                                       | 2 |
| 3. Halaman Pasien2                                                     | 2 |
| 4. Halaman Setting2                                                    | 4 |
| 5. Halaman Log Out2                                                    | 5 |
| Petunjuk Penggunaan Aplikasi SHRI berbasis Web Untuk Unit Rekam Medis2 | 3 |
| 1. Halaman Login2                                                      | 3 |
| 2. Halaman Home                                                        | 3 |
| 3. Halaman Pasien2                                                     | 3 |
| 4. Halaman Setting2                                                    | 7 |
| 5. Halaman Log Out2                                                    | 7 |

# ADMIN

#### Petunjuk Penggunaan Aplikasi SHRI berbasis Web Untuk Admin

#### 1. Halaman Login

Sebelum menggunakan aplikasi User harus mengakses http://www.kiwilstudio.com/project/sirs admin diharuskan login terlebih dahulu dengan memasukkan username dan password.

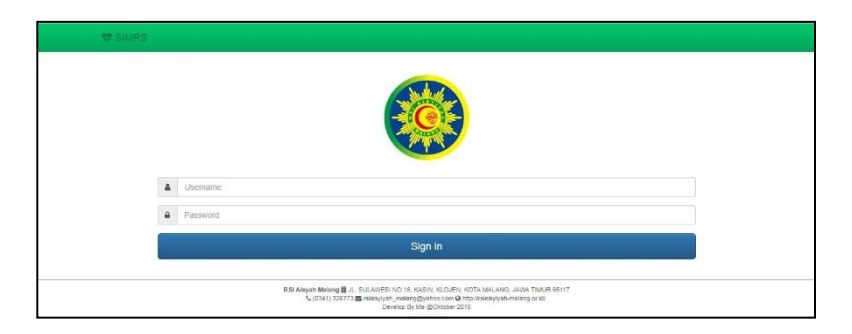

Untuk melakukan login sebagai admin dapat menggunakan username "admin" dan password "admin" untuk pertama kali, namun dapat diubah pada halaman setting. Username dan password dapat berupa angka, huruf atau kombinasi angka huruf.

#### 2. Halaman Home

Tampilan ini akan muncul ketika admin berhasil login. Pada halaman ini menampilkan daftar menu dari fitur-fitur yang disediakan.

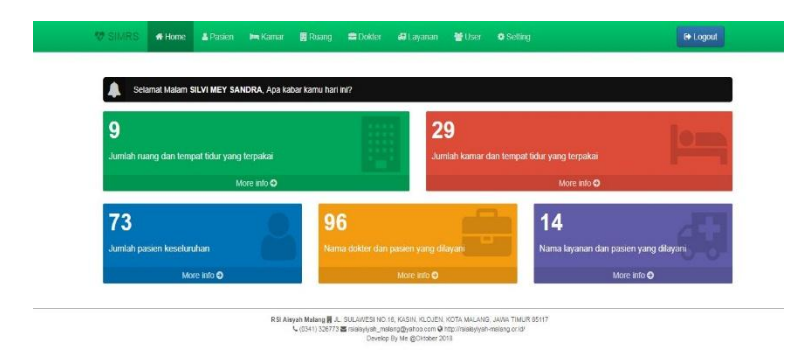

Menu Home berisi tampilan jumlah ruang dan tempat tidur yang dipakai, jumlah kamar dan tempat tidur yang terpakai, jumlah pasien keseluruhan, nama dokter dan jumlah pasien yang dilayani, nama layanan dan pasien yang dilayani.

a) Tekan menu jumlah ruang dan tempat tidur terpakai, kemudian klik more info  $\rightarrow$ 

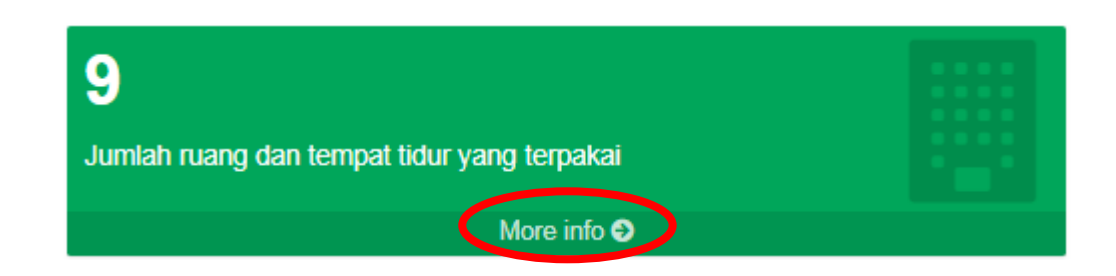

#### Jika berhasil maka akan muncul tampilan seperti berikut

| 10 v en | tries     |                   | Sea              | rch:                                                                                                    |
|---------|-----------|-------------------|------------------|----------------------------------------------------------------------------------------------------|
| No 🔺    | Ruang ¢   | Bed Tepakai/Total | Kepala Ruangan 🕴 | Aksi 🖕                                                                                                    |
| 1       | SALMAN    | 12/20             | LULUS            | <ul> <li>Image: Contract of the second second s</li></ul> |
| 2       | KHADIJAH  | 1/31              |                  |                                                                                                    |
| 3       | HUSEN     | 0/16              | QORI             |                                                                                                    |
| 4       | HASAN     | 0/20              | SUSI             | <ul> <li></li></ul>                                                                                                    |
| 5       | HAMZAH    | 0/9               |                  |                                                                                                    |
| 6       | ALI       | 0/26              |                  |                                                                                                    |
| 7       | UTSMAN    | 0/27              |                  |                                                                                                    |
| 8       | UMAR      | 0/21              | UMAR             | <ul> <li></li></ul>                                                                                                    |
| 9       | ABU BAKAR | 3/18              | HERU             |                                                                                                    |

b) Tekan menu jumlah ruang dan tempat tidur terpakai, kemudian klik more info  $\rightarrow$ 

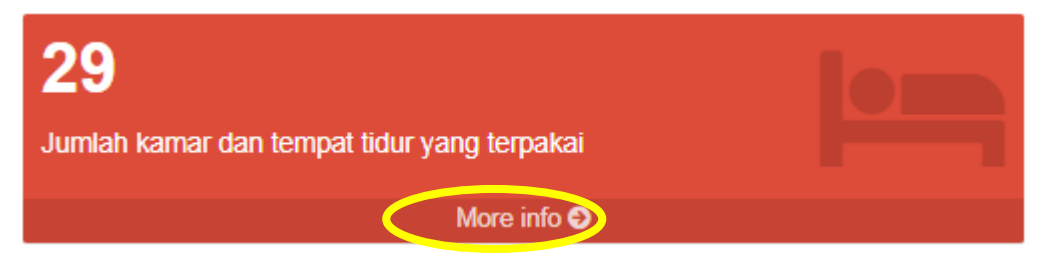

Jika berhasil maka akan muncul tampilan seperti berikut

| 🛤 Tambah Kamar |          |              |                         |            |                                                                                                    |  |  |  |
|----------------|----------|--------------|-------------------------|------------|----------------------------------------------------------------------------------------------------|--|--|--|
| w 10 🔻         | entries  |              |                         | Search:    |                                                                                                    |  |  |  |
| No 🔺           | Ruang 🔶  | Kamar 🔶      | Bed Terpakai/Tersedia 🕴 | Kelas 🔶    | Aksi                                                                                                    |  |  |  |
| 1              | SALMAN   | SALMAN       | 0/3                     | KELAS 2    | <ul> <li>Image: Control of the second second se</li></ul> |  |  |  |
| 2              | SALMAN   | SALMAN       | 8/13                    | KELAS 1    | <ul> <li>Image: Control of the second second se</li></ul> |  |  |  |
| 3              | SALMAN   | SALMAN       | 4/4                     | VIP        |                                                                                                    |  |  |  |
| 4              | KHADIJAH | KHADIJAH 807 | 0/1                     | HCM        |                                                                                                    |  |  |  |
| 5              | KHADIJAH | KHADIJAH 806 | 0/5                     | R-BY (BOX) |                                                                                                    |  |  |  |
| 6              | KHADIJAH | KHADIJAH 805 | 1/2                     | ISOLASI    |                                                                                                    |  |  |  |
| 7              | KHADIJAH | KHADIJAH 804 | 0/7                     | KELAS 3    |                                                                                                    |  |  |  |
| 8              | KHADIJAH | KHADIJAH 803 | 0/6                     | KELAS 2    |                                                                                                    |  |  |  |
| 9              | KHADIJAH | KHADIJAH 802 | 0/8                     | KELAS 1    |                                                                                                    |  |  |  |
| 10             | KHADIJAH | KHADIJAH 801 | 0/2                     | VIP        |                                                                                                    |  |  |  |

c) Tekan menu jumlah pasien keseluruhan, kemudian klik more info  $\rightarrow$ 

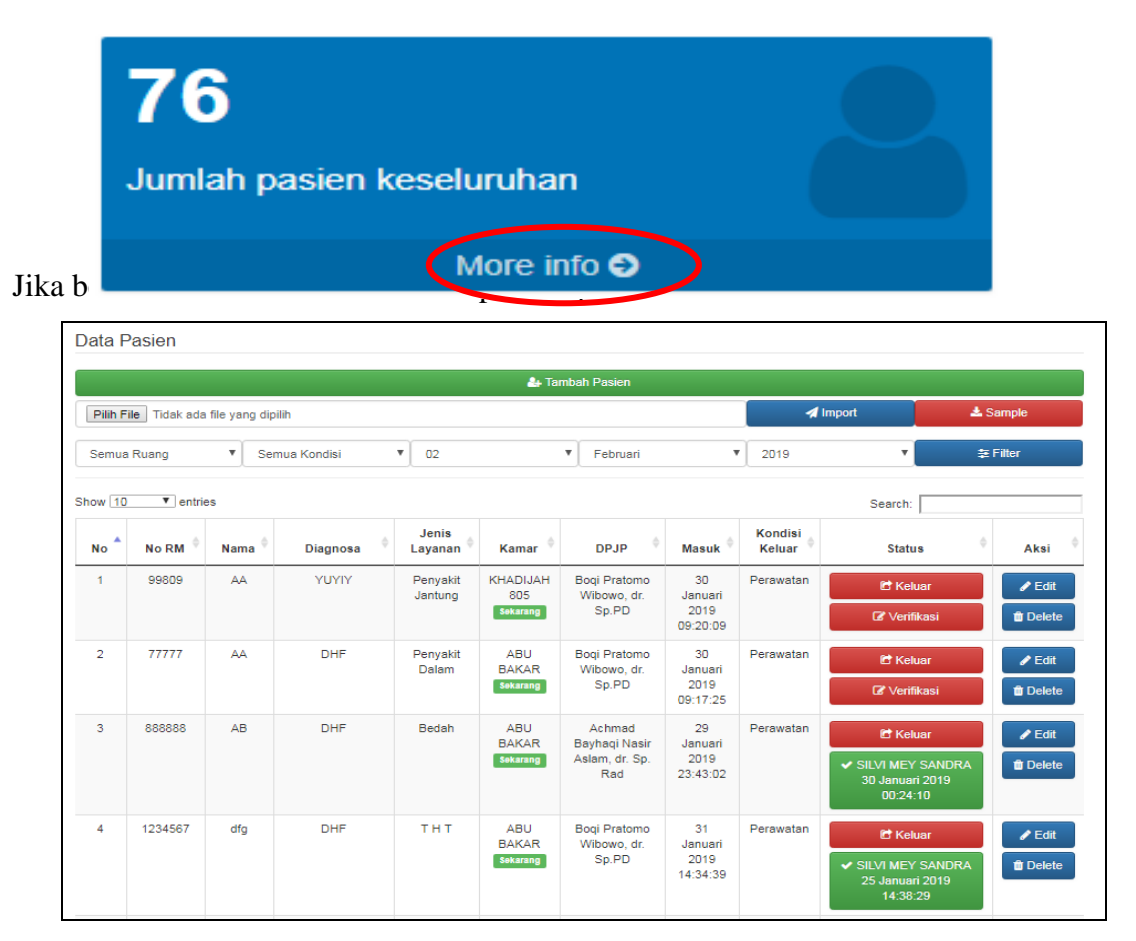

d) Tekan menu nama dokter dan pasien yang dilayani, kemudian klik more info  $\rightarrow$ 

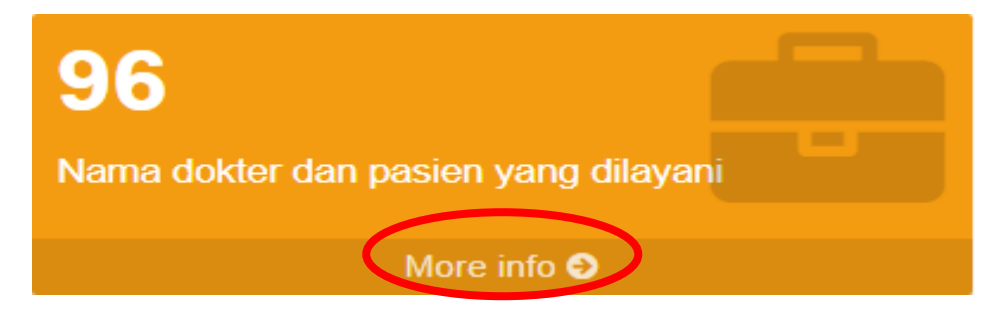

Jika berhasil maka akan muncul tampilan seperti berikut

| a Tambah Dokter |                                |   |              |                            |          |      |  |  |
|-----------------|--------------------------------|---|--------------|----------------------------|----------|------|--|--|
| w 10 🔻 entrie:  | 5                              |   |              |                            | Search:  |      |  |  |
| No 🔺            | Nama Dokter                    | Å | Spesialisasi | $\stackrel{\mathbb{A}}{=}$ | Pasien 🔶 | Aksi |  |  |
| 1               | Putri Pramita Mustikasari, dr. |   | Umum         |                            | 0        |      |  |  |
| 2               | Riandiani Dwi Hapsari, dr.     |   | Umum         |                            | 0        |      |  |  |
| 3               | Fathiyah Safitri,dr            |   | Umum         |                            | 0        |      |  |  |
| 4               | Avin Ainur Fitrianingsih, dr   |   | Umum         |                            | 0        |      |  |  |
| 5               | Bagus Aulia Mahdi, dr          |   | Umum         |                            | 0        |      |  |  |
| 6               | Roza Insanil Husna, dr         |   | Umum         |                            | 0        |      |  |  |
| 7               | Rakhmawati Diyana, dr          |   | Umum (PTT)   |                            | 0        |      |  |  |
| 8               | Farida Rozany, dr              |   | Umum (PTT)   |                            | 0        |      |  |  |
| 9               | Fanie Aulia Rahajeng, drg      |   | gigi         |                            | 0        |      |  |  |
| 10              | Fifi Kurnaini, dr.             |   | Umum         |                            | 0        |      |  |  |

e) Tekan menu layanan dan pasien yang dilayani, kemudian klik more info  $\rightarrow$ 

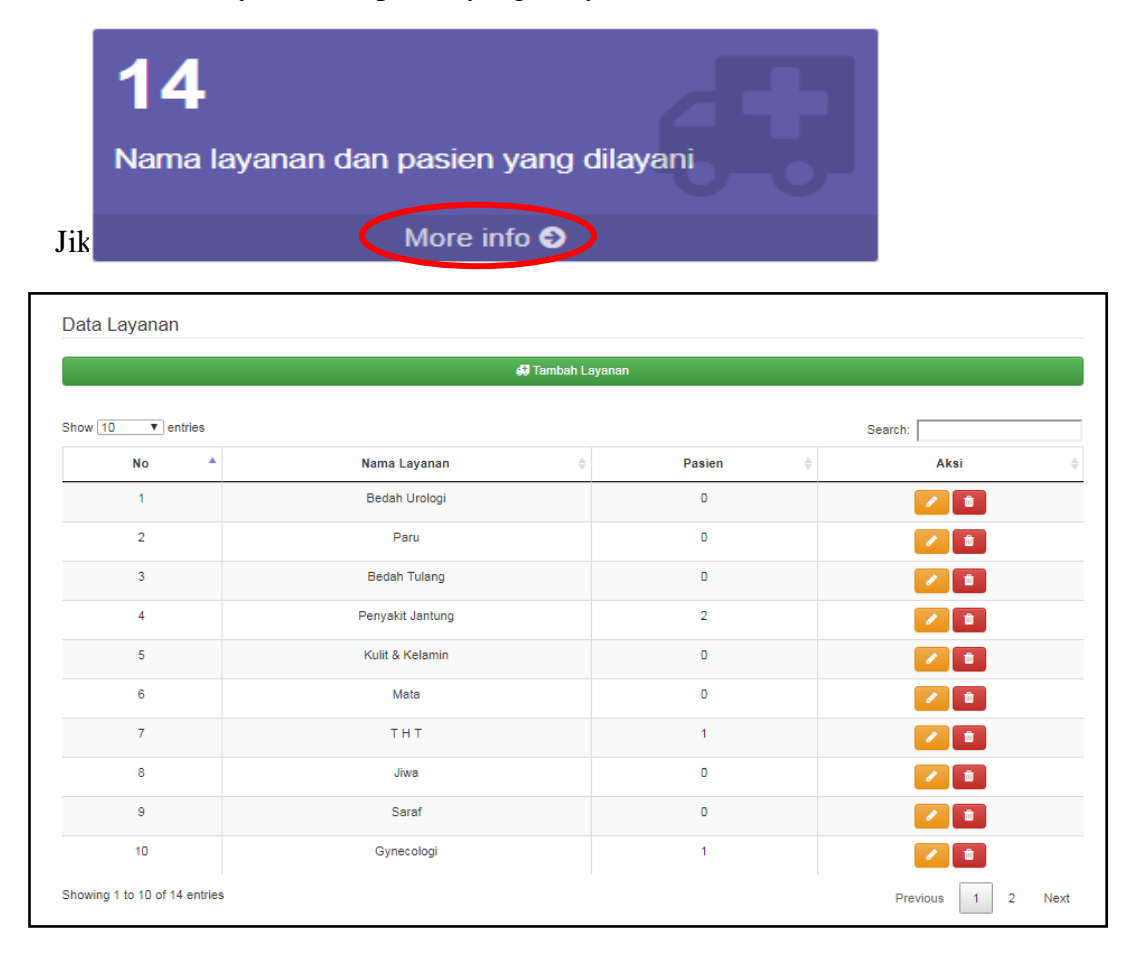

#### 3. Halaman Pasien

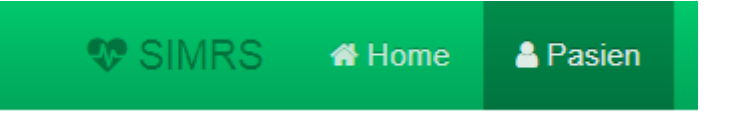

Menu pasien digunakan untuk memasukkan atau menambahkan data pasien yang akan disensus atau digunakan dengan cara menambah, merubah, atau menghapus dan memverifikasi. Untuk menambah pasien pilih tombol Tambah pasien

a) Input data Pasien

pertama, jika ingin menginput data pasien pada aplikasi ini maka kita harus memilih tombol tambah pasien

👍 Tambah Pasien

kedua, Setelah memilih tombol tambah pasien akan muncul halaman form pengisian data

| SIMRS . Home        | 🔺 Pasien 🛛 🖿 Kar                               | har 🗾 Ruang                                                                           | 💼 Dokter | 🖨 Layanan 🛛 👹 U | ser 🔹 Setting |      | De Logout |  |  |  |
|---------------------|------------------------------------------------|---------------------------------------------------------------------------------------|----------|-----------------|---------------|------|-----------|--|--|--|
| Form Pasien         |                                                |                                                                                       |          |                 |               |      |           |  |  |  |
| No RM               | No Registrasi Mas                              | No Registrasi Masuk                                                                   |          |                 |               |      |           |  |  |  |
| Nama Pasien         | Nama Pasien                                    |                                                                                       |          |                 |               |      |           |  |  |  |
| Diagnosa            | Diagnosa                                       |                                                                                       |          |                 |               |      |           |  |  |  |
| DPJP                | Pilih Dokter                                   |                                                                                       |          |                 |               |      | •         |  |  |  |
| Jenis Layanan       | Pilih Layanan                                  |                                                                                       |          |                 |               |      | ¥         |  |  |  |
| Kamar Sekarang      | Pilih Kamar                                    |                                                                                       |          |                 |               |      | ¥         |  |  |  |
| Kondisi Masuk       | Pilih Kondisi                                  |                                                                                       |          |                 |               |      | •         |  |  |  |
| Pindahan Dari Kamar | Pilih Kamar Sebel<br>Diisi khusus jika ada pas | Pilih Kamar Sebelumnya<br>si khusus jika ada pasien masuk pindah dari ruangkamar lain |          |                 |               |      |           |  |  |  |
| Tanggal Masuk       | 29                                             |                                                                                       | •        | Januari         | •             | 2019 | Ŧ         |  |  |  |
| Waktu Masuk         | 23                                             |                                                                                       | •        | 33              | *             | 03   | •         |  |  |  |

pasien sebagai beikut. Isikan data pasien sesuai dengan form yang tersedia

data pasien yang telah ditambahkan akan muncul sebagai berikut

| No | No<br>RM ≬ | Nama 🌘 | Diagnosa <sup>()</sup> | Jenis<br>Layanan <sup>(†</sup> | Kamar 🇯               | DPJP                                       | Masuk                       | Kondisi<br>Keluar | Status   | Aksi   |
|----|------------|--------|------------------------|--------------------------------|-----------------------|--------------------------------------------|-----------------------------|-------------------|----------|--------|
| 1  | 888888     | AB     | DHF                    | Bedah                          | ABU BAKAR<br>Sekarang | Achmad Bayhaqi Nasir<br>Aslam, dr. Sp. Rad | 29 Januari<br>2019 23:43:02 | Perawatan         | C Keluar | ✔ Edit |

b) Verifikasi

| 🕑 Keluar           |  |
|--------------------|--|
| 🕼 Verifikasi       |  |
| 🕼 Verifikasi Semua |  |

Tekan tombol verifikasi pada kolom sebelah kanan (untuk verifikasi satu persatu) dan tekan tombol verifikasi semua pada bagian bawah untuk melakukan validasi terhadap data pasien keseluruhan. Dan jika berhasil akan muncul nama dari verifikator tersebut

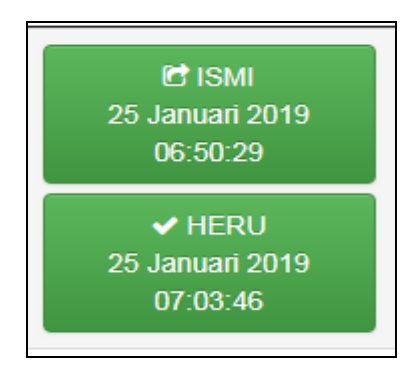

#### c) Edit data Pasien

Tekan tombol edit untuk merubah data pasien yang diperlukan.

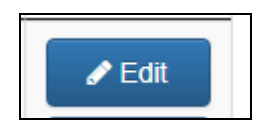

Setelah memilh edit akan muncul form edit data seperti berikut, rubahlah data sesuai dengan keperluan. Kemudian tekan Simpan.

d) Rekap sensus harian

Untuk membuat rekap sensus harian pertama yang harus dilakukan adalah pilih ruang, kondisi dan tanggal

| Semua Ruang | ۳ | Semua Kondisi | • | 31 | ۳ | Januari | ۲ | 2019 | • |
|-------------|---|---------------|---|----|---|---------|---|------|---|
|-------------|---|---------------|---|----|---|---------|---|------|---|

Kedua, selah ruang, kondisi dan tanggal dipilih tekan filter

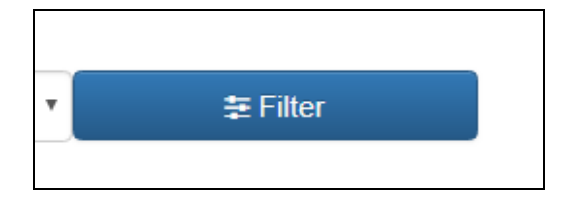

Ketiga, setelah pilih filter maka akan muncul data pasien yang diinginkan

| No | No<br>RM ≑ | Nama <sup>‡</sup> | Diagnosa                          | Jenis<br>Layanan <sup>‡</sup> | Kamar <sup>‡</sup>  | DPJP                                  | Masuk <sup>¢</sup>          | Kondisi<br>Keluar | \$ Status                                        |
|----|------------|-------------------|-----------------------------------|-------------------------------|---------------------|---------------------------------------|-----------------------------|-------------------|--------------------------------------------------|
| 1  | 00020      | TTK<br>ASMN       | CA MAMAEE                         | Penyakit<br>Dalam ood         | ABU<br>BAKAR        | Budi Darmawan,<br>dr., Sp.PD-KHOM ord | 09 Januari<br>2019 13:09:14 | Hidup             | C IVO NUR HIDAYAH<br>25 Januari 2019<br>06:34:47 |
|    |            |                   |                                   |                               |                     |                                       |                             |                   | ✓ HERU<br>25 Januari 2019<br>07:07:29            |
| 2  | 00019      | SPRLN             | NHL                               | Penyakit<br>Dalam 🚥           | ABU<br>BAKAR<br>Old | Budi Darmawan,<br>dr.,Sp.PD-KHOM Cod  | 09 Januari<br>2019 13:08:24 | Hidup             | DVO NUR HIDAYAH<br>25 Januari 2019<br>06:34:54   |
|    |            |                   |                                   |                               |                     |                                       |                             |                   | ✓ HERU<br>25 Januari 2019<br>07:07:41            |
| 3  | 00018      | SMRN              | CHRONIC<br>LYMPOSITIC<br>LEUKEMIA | Penyakit<br>Dalam 🚥           | ABU<br>BAKAR<br>Old | Budi Darmawan,<br>dr., Sp.PD-KHOM and | 09 Januari<br>2019 13:06:01 | Hidup             | DVO NUR HIDAYAH<br>25 Januari 2019<br>06:36:15   |
|    |            |                   |                                   |                               |                     |                                       |                             |                   | ✓ HERU                                           |

Keempat, setelah data muncul sesuai yang diinginkan. Tekan tombol Sensus harian

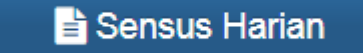

Ke lima, Jika tombl sensus harian sudah ditekan maka secara otomatis akan terunduh atau ter*download* file sensus harian dengan format Excel

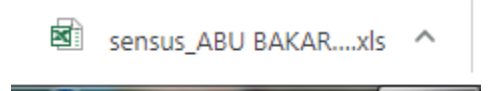

Jika semua berhsil Laporan sensus akan tampil seperti berikut

|   |         |               | Sensus Harian         | (00.00 - 24.00 WIB)        |        |          |
|---|---------|---------------|-----------------------|----------------------------|--------|----------|
|   |         |               | Tanggal: 09 Januari 2 | 2019 - Kelas: ABU BAKAR    |        |          |
|   |         |               |                       |                            |        |          |
|   |         |               | M.                    | ASUK                       |        |          |
| Ν | No      | Nama          | Diagnosa              | Dokter                     | Ruanga | Layanan  |
| 1 | '0002   | ТТК           | CA MAMAEE             | Budi Darmawan, dr.,Sp.PD-  | ABU    | Penyakit |
| 2 | '0001   | SPRLN         | NHL                   | Budi Darmawan, dr.,Sp.PD-  | ABU    | Penyakit |
| 3 | '0001   | SMRN          | CHRONIC LYMPOSITIC    | Budi Darmawan, dr.,Sp.PD-  | ABU    | Penyakit |
| 4 | '0001   | NRVHD         | CARECTI               | Budi Darmawan, dr., Sp.PD- | ABU    | Penyakit |
| 5 | '0001   | SRD           | MULTIPLE MYELOMA      | Budi Darmawan, dr.,Sp.PD-  | ABU    | Penyakit |
| 6 | '0001   | RSMN          | IMPAKSI               | Ester Handayani Lodra, dr, | ABU    | Bedah    |
|   |         |               |                       |                            |        |          |
|   |         |               | KE                    | LUAR                       |        |          |
| N | No      | Nama          | Diagnosa              | Dokter                     | Ruanga | Layanan  |
|   |         |               |                       |                            |        |          |
|   |         |               | PASIEN PINDAH         | AN DARI KELAS LAIN         |        |          |
| N | No      | Nama          | Diagnosa              | Dokter                     | Ruanga | Layanan  |
|   |         |               |                       |                            |        |          |
|   |         |               | PASIEN YANG DIPIN     | DAHKAN KE KELAS LAIN       |        |          |
| Ν | No      | Nama          | Diagnosa              | Dokter                     | Ruanga | Layanan  |
|   |         |               | ·                     |                            |        |          |
|   |         |               | MENIN                 | IGGAL < 48                 |        |          |
| N | No      | Nama          | Diagnosa              | Dokter                     | Ruanga | Layanan  |
|   |         |               |                       | •                          |        |          |
|   |         |               | MENIN                 | IGGAL > 48                 |        |          |
| N | No      | Nama          | Diagnosa              | Dokter                     | Ruanga | Layanan  |
|   |         |               |                       |                            |        |          |
|   |         |               | IKHTISAR S            | SELAMA 24 JAM              |        |          |
| 1 | a. Sisa | a Pasien Kerr | harin                 |                            | 0      |          |
|   | b. Pas  | ien Masuk     |                       |                            | 6      | ]        |
|   | c. Pas  | ien Pindahar  | 1                     |                            | 0      | ]        |
|   |         |               |                       | Jumlah abo                 |        | 6(1)     |
| 2 | d. Pas  | ien Keluar    |                       |                            | 0      |          |
| 1 | e. Pas  | ien Meningg   | al                    |                            | 0      | ]        |
|   | f. Pas  | ien Dipindahl | lan                   |                            | 0      | ]        |
|   |         |               |                       | Jumlah def                 |        | l orm    |

e) Laporan rekapitulasi bulanan

Untuk membuat rekap laporan bulanan pertama yang harus dilakukan adalah pilih ruang, kondisi dan tanggal

| ih ruang dan tanggal dahulu | untuk bisa mengaktifkan tomb | ol rekap dan sensus |           |        |  |
|-----------------------------|------------------------------|---------------------|-----------|--------|--|
| Semua Ruang 🔹 🔻             | Semua Kondisi 🔹 🔻            | 31 🔻                | Januari 🔻 | 2019 🔻 |  |

Kedua, selah ruang, kondisi dan tanggal dipilih tekan filter

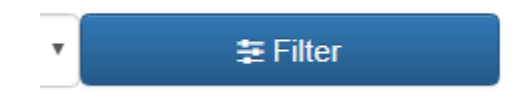

Ketiga, setelah pilih filter maka akan muncul data pasien yang diinginkan

| No | No<br>RM ≑ | Nama <sup>‡</sup> | Diagnosa                          | Jenis<br>Layanan 🏺                | Kamar 🗘      | DPJP                                  | Masuk <sup>‡</sup>          | Kondisi<br>Keluar | Status ≑                                         |
|----|------------|-------------------|-----------------------------------|-----------------------------------|--------------|---------------------------------------|-----------------------------|-------------------|--------------------------------------------------|
| 1  | 00020      | TTK<br>ASMN       | CA MAMAEE                         | Penyakit<br>Dalam oo              | ABU<br>BAKAR | Budi Darmawan,<br>dr.,Sp.PD-KHOM Citd | 09 Januari<br>2019 13:09:14 | Hidup             | C IVO NUR HIDAYAH<br>25 Januari 2019<br>06:34:47 |
|    |            |                   |                                   |                                   |              |                                       |                             |                   | ✓ HERU<br>25 Januari 2019<br>07:07:29            |
| 2  | 00019      | SPRLN             | NHL                               | Penyakit<br>Dalam oo              | ABU<br>BAKAR | Budi Darmawan,<br>dr.,Sp.PD-KHOM Citd | 09 Januari<br>2019 13:08:24 | Hidup             | C IVO NUR HIDAYAH<br>25 Januari 2019<br>06:34:54 |
|    |            |                   |                                   |                                   |              |                                       |                             |                   | ✓ HERU<br>25 Januari 2019<br>07:07:41            |
| 3  | 00018      | SMRN              | CHRONIC<br>LYMPOSITIC<br>LEUKEMIA | Penyakit<br>Dalam <mark>oo</mark> | ABU<br>BAKAR | Budi Darmawan,<br>dr.,Sp.PD-KHOM Cod  | 09 Januari<br>2019 13:06:01 | Hidup             | IVO NUR HIDAYAH<br>25 Januari 2019<br>06:36:15   |
|    |            |                   |                                   |                                   |              |                                       |                             |                   | ✓ HERU                                           |

Keempat, setelah data muncul sesuai yang diinginkan. Tekan tombol Rekap bulanan

🛗 Rekap Bulanan

Ke lima, Jika tombol sensus harian sudah ditekan maka secara otomatis akan terunduh atau ter*download* file sensus harian dengan format Excel

| 3 | rekap_ABU | BAKARxls | ^ |
|---|-----------|----------|---|
|---|-----------|----------|---|

Jika semua berhsil Laporan sensus akan tampil seperti berikut

| Bu | lan: Januari 2019 |   |   |   |   |   |   |   |   |    |    |    |    |    |    |    |     |    |    |   |    |   |   |   |    |   |   |   |   |   |    |     |
|----|-------------------|---|---|---|---|---|---|---|---|----|----|----|----|----|----|----|-----|----|----|---|----|---|---|---|----|---|---|---|---|---|----|-----|
|    |                   |   |   |   |   |   |   |   |   |    |    |    |    |    |    |    |     |    |    |   |    |   |   |   |    |   |   |   |   |   |    |     |
| Ν  | JENIS             | S |   |   |   |   |   |   |   |    |    |    |    |    | Т  | A  | N C | G  | А  | L |    |   |   |   |    |   |   |   |   |   |    | TOT |
| 0  | PELAYANAN         | Α | 1 | Т | Π | Т | Т | Γ |   | 10 | 11 | 12 | 13 | 14 | 15 | 16 | 17  | 18 | 19 | # | 21 | # | # | # | #  | # | # | # | # | # | 31 | AL  |
| 1  | Penyakit Dalam    |   | Π | Т | П | Т | Т | Π |   | 0  | 0  | 0  | 0  | 0  | 0  | 0  | 0   | 0  | 0  | 0 | 0  | 0 | 0 | 0 | 0  | 0 | 0 | 0 | 0 | 1 | 0  | 13  |
| 2  | Bedah             |   |   | Τ | П | Τ | Т |   | 1 | 0  | 0  | 0  | 0  | 0  | 0  | 0  | 0   | 0  | 0  | 0 | 0  | 0 | 0 | 0 | 0  | 0 | 0 | 0 | 1 | 0 | 0  | 2   |
| 3  | Kesehatan Anak    |   | Π | Τ | П | Τ | Т |   |   | 0  | 0  | 0  | 0  | 0  | 0  | 0  | 0   | 0  | 0  | 0 | 0  | 0 | 0 | 0 | 0  | 0 | 0 | 0 | 0 | 0 | 0  | 0   |
| 4  | Obstetri          |   | Π | Τ | П | T | T | Π |   | 0  | 0  | 0  | 0  | 0  | 0  | 0  | 0   | 0  | 0  | 0 | 0  | 0 | 0 | 0 | 0  | 0 | 0 | 0 | 0 | 0 | 0  | 0   |
| 5  | Gynecologi        |   | Π | Τ | П | T | Т | Γ |   | 0  | 0  | 0  | 0  | 0  | 0  | 0  | 0   | 0  | 0  | 0 | 0  | 0 | 0 | 0 | 0  | 0 | 0 | 0 | 0 | 0 | 0  | 0   |
| 6  | Saraf             |   |   | Τ | П | T | Т |   |   | 0  | 0  | 0  | 0  | 0  | 0  | 0  | 0   | 0  | 0  | 0 | 0  | 0 | 0 | 0 | 0  | 0 | 0 | 0 | 0 | 0 | 0  | 0   |
| 7  | Jiwa              |   | Π | T | П | T | T | Γ |   | 0  | 0  | 0  | 0  | 0  | 0  | 0  | 0   | 0  | 0  | 0 | 0  | 0 | 0 | 0 | 0  | 0 | 0 | 0 | 0 | 0 | 0  | 0   |
| 8  | ТНТ               |   | Π | Τ | П | T | T | Π |   | 0  | 0  | 0  | 0  | 0  | 0  | 0  | 0   | 0  | 0  | 0 | 0  | 0 | 0 | 0 | 0  | 0 | 0 | 0 | 0 | 0 | 1  | 1   |
| 9  | Mata              |   |   | Τ | П | T | Т | Π |   | 0  | 0  | 0  | 0  | 0  | 0  | 0  | 0   | 0  | 0  | 0 | 0  | 0 | 0 | 0 | 0  | 0 | 0 | 0 | 0 | 0 | 0  | 0   |
| 10 | Kulit & Kelamin   |   | Π | T | Ħ | T | T |   |   | 0  | 0  | 0  | 0  | 0  | 0  | 0  | 0   | 0  | 0  | 0 | 0  | 0 | 0 | 0 | 0  | 0 | 0 | 0 | 0 | 0 | 0  | 0   |
| 11 | Penyakit Jantung  |   | Π | T | П | T | T | 1 |   | 0  | 0  | 0  | 0  | 0  | 0  | 0  | 0   | 0  | 0  | 0 | 0  | 0 | 0 | 0 | 0  | 0 | 0 | 0 | 0 | 0 | 0  | 4   |
| 12 | Bedah Tulang      |   | Π | Τ | П | T | T | Π |   | 0  | 0  | 0  | 0  | 0  | 0  | 0  | 0   | 0  | 0  | 0 | 0  | 0 | 0 | 0 | 0  | 0 | 0 | 0 | 0 | 0 | 0  | 0   |
| 13 | Paru              |   |   | Τ | П | T | Т | Γ |   | 0  | 0  | 0  | 0  | 0  | 0  | 0  | 0   | 0  | 0  | 0 | 0  | 0 | 0 | 0 | 0  | 0 | 0 | 0 | 0 | 0 | 0  | 0   |
| 14 | Bedah Urologi     |   |   | Τ | П | Τ | Т |   |   | 0  | 0  | 0  | 0  | 0  | 0  | 0  | 0   | 0  | 0  | 0 | 0  | 0 | 0 | 0 | 0  | 0 | 0 | 0 | 0 | 0 | 0  | 0   |
|    | JML/HP            |   | Π | Т | П | Т | Т |   |   | 0  | 0  | 0  | 0  | 0  | 0  | 0  | 0   | 0  | 0  | 0 | 0  | 0 | 0 | 0 | 0  | 0 | 0 | 0 | 1 | 1 | 1  | 20  |
|    |                   |   |   |   | _ |   |   |   |   |    |    |    |    |    |    |    |     |    |    |   |    |   |   |   |    |   |   |   |   |   |    |     |
| 1  | PXAWAL            |   |   | Т | Π | Т | Т | Γ |   |    | 17 |    |    |    |    |    | 17  |    |    |   |    |   |   |   | 0  |   | 0 |   | 0 |   |    | 34  |
| 2  | PX MASUK          |   |   | Τ | П | Τ | Т |   |   |    | 0  |    |    |    |    |    | 0   |    |    |   |    |   |   |   | 0  |   | 0 |   | 0 |   |    | 6   |
| 3  | PX PINDAHAN       |   | Π | Т | П | Т | Т | Γ |   |    | 0  |    |    |    |    |    | 0   |    |    |   |    |   |   |   | 0  |   | 0 |   | 0 |   |    | 0   |
|    | JML (2+3+4)       |   |   | Т | Π |   | Т |   |   | 0  | 0  | 0  | 0  | 0  | 0  | 0  | 0   | 0  | 0  | 0 | 0  | 0 | 0 | 0 | 0  | 0 | 0 | 0 | 0 | 0 | 0  | 6   |
| 4  | PX DIPINDAH       |   | Π | Т | П | Т | Т | Γ |   |    | 0  |    |    |    |    |    | 0   |    |    |   |    |   |   |   | 0  |   | 0 |   | 0 |   |    | 0   |
| 5  | PX KELUAR HIDUP   |   | Π | Τ | П | Τ | Т |   |   |    | 0  |    |    |    |    |    | 0   |    |    |   |    |   |   |   | 17 |   | 0 |   | 0 |   |    | 17  |
|    | JML MENINGGAL     |   | Π | Т | П | Т | Т |   |   | 0  | 0  | 0  | 0  | 0  | 0  | 0  | 0   | 0  | 0  | 0 | 0  | 0 | 0 | 0 | 0  | 0 | 0 | 0 | 0 | 0 | 0  | 0   |
| 6  | MENINGGAL < 48    |   | Π | Т | П | Т | Т | Γ |   |    | 0  |    |    |    |    |    | 0   |    |    |   |    |   |   |   | 0  |   | 0 |   | 0 |   |    | 0   |
| 7  | MENINGGAL > 48    |   |   | T | Π | T | Τ | Γ |   |    | 0  |    |    |    |    |    | 0   |    |    |   |    |   |   |   | 0  |   | 0 |   | 0 |   |    | 0   |
|    | JML (px mati+KRS  |   |   | T | Π | 1 | Τ |   |   | 0  | 0  | 0  | 0  | 0  | 0  | 0  | 0   | 0  | 0  | 0 | 0  | 0 | 0 | 0 | 17 | 0 | 0 | 0 | 0 | 0 | 0  | 17  |
|    |                   |   |   | Т | Π | T | Т | Γ |   | 0  | 0  | 0  | 0  | 0  | 0  | 0  | 0   | 0  | 0  | 0 | 0  | 0 | 0 | 0 | 0  | 0 | 0 | 0 | 0 | 0 | 0  | 0   |
| 8  | HP                |   |   |   |   |   |   |   |   | 0  | 0  | 0  | 0  | 0  | 0  | 0  | 0   | 0  | 0  | 0 | 0  | 0 | 0 | 0 | 0  | 0 | 0 | 0 | 0 | 0 | 0  | 0   |
| 9  | BOR               |   |   |   |   |   |   |   |   | 0  | 0  | 0  | 0  | 0  | 0  | 0  | 0   | 0  | 0  | 0 | 0  | 0 | 0 | 0 | 0  | 0 | 0 | 0 | 0 | 0 | 0  | 0   |

#### 4. Halaman Kamar

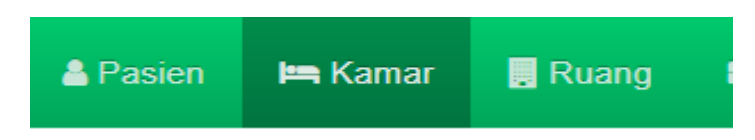

Menu yang digunakan untuk menambah data kamar dan untuk melihat jumlah tempat tidur yang terpakai pada satu kamar.

Untuk menambah data kamar tekan tombol tambah kamar

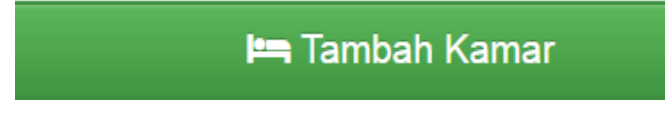

Setelah tombol tambah kamar di klik akan muncul form pengisian data kamar seperti berikut

| Nama Kamar          | Nama Kamar                                                                                                    |  |
|---------------------|----------------------------------------------------------------------------------------------------|--|
| Jumlah Bed Terpakai | Jumlah Bed Terpakai                                                                                                   |  |
|                     | Disarankan dikosongi / dibiarkan karena akan terisi otomatis oleh sistem kecuali jika anda ingin memperbaiki datanya. |  |
| Jumlah Bed          | Jumlah Bed                                                                                                    |  |
| Kelas               | VVIP A                                                                                                    |  |
| Ruang               | ABU BAKAR                                                                                                    |  |

Isikan data kamar sesuai dengan form yang tersedia, kemudian klik simpan. Jika berhasil data kamar yang telah disimpan akan tampil seperti berikut

| No 🔺 | Ruang 🔶  | Kamar 🔶      | Bed Terpakai/Tersedia 🔶 | Kelas 🔶    | Aksi 🔶                                              |
|------|----------|--------------|-------------------------|------------|-----------------------------------------------------|
| 1    | SALMAN   | SALMAN       | 0/3                     | KELAS 2    | <ul> <li></li></ul>                                 |
| 2    | SALMAN   | SALMAN       | 8/13                    | KELAS 1    | <ul> <li></li></ul>                                 |
| 3    | SALMAN   | SALMAN       | 4/4                     | VIP        |                                                     |
| 4    | KHADIJAH | KHADIJAH 807 | D/1                     | HCM        | <ul> <li></li></ul>                                 |
| 5    | KHADIJAH | KHADIJAH 806 | D/5                     | R-BY (BOX) |                                                     |
| 6    | KHADIJAH | KHADIJAH 805 | 0/2                     | ISOLASI    | <ul> <li></li></ul>                                 |
| 7    | KHADIJAH | KHADIJAH 804 | 0/7                     | KELAS 3    |                                                     |
| 8    | KHADIJAH | KHADIJAH 803 | 0/6                     | KELAS 2    | <ul> <li>iii</li> </ul>                             |
| 9    | KHADIJAH | KHADIJAH 802 | D/8                     | KELAS 1    | <ul> <li></li></ul>                                 |
| 10   | KHADIJAH | KHADIJAH 801 | 0/2                     | VIP        | <ul> <li>iiiiiiiiiiiiiiiiiiiiiiiiiiiiiiii</li></ul> |

#### 5. Halaman Ruang

|--|

Menu yang digunakan untuk menambah data ruang dan untuk melihat jumlah tempat tidur yang terpakai pada suatu ruangan.

Untuk menambah data ruang tekan tombol tambah ruang

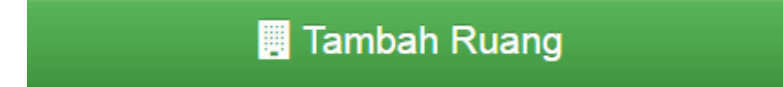

Setelah tombol tambah ruang di klik akan muncul form pengisian data ruang seperti berikut

| orm Ruang           |                                                                                                    |
|---------------------|----------------------------------------------------------------------------------------------------|
| Nama Kamar          | Nama Ruang                                                                                                    |
| Jumlah Bed Terpakai | Jumlah Bed Terpakai                                                                                                    |
| Jumlah Bed          | Lasaranda divosorg / alcandar karena akan teris otomasi den sistem kecua jika anda ingin mempercekki datanya.<br>Jumlah Bed Ruang |
| Kepala Ruangan      | Nama Kepala Ruangan                                                                                                    |
|                     | A Simpan 🔸 Batal                                                                                                    |

Isikan data kamar sesuai dengan form yang tersedia, kemudian klik simpan. Jika berhasil data kamar yang telah disimpan akan tampil seperti berikut

|              |   |           | 📑 Tambah Kuang    |                  |                                                                                                    |
|--------------|---|-----------|-------------------|------------------|----------------------------------------------------------------------------------------------------|
| 10 • entries |   |           |                   | Search:          |                                                                                                    |
| No           | • | Ruang 0   | Bed Tepakai/Total | Kepala Ruangan 0 | Aksi                                                                                                    |
| 1            |   | SALMAN    | 12/20             | LULUS            |                                                                                                    |
| 2            |   | KHADIJAH  | 0/31              |                  |                                                                                                    |
| 3            |   | HUSEN     | 0/16              | QORI             |                                                                                                    |
| 4            |   | HASAN     | 0/20              | SUSI             |                                                                                                    |
| 5            |   | HAMZAH    | 0/0               |                  | Image: A start and a start a start          |
| 6            |   | ALI       | 0/26              |                  | <ul> <li>Image: A set of the set of the</li></ul> |
| 7            |   | UTSMAN    | 0/27              |                  |                                                                                                    |
| 8            |   | UMAR      | 0/21              | UMAR             |                                                                                                    |
| 9            |   | ABU BAKAR | 2/18              | HERU             |                                                                                                    |

#### 6. Halaman Dokter

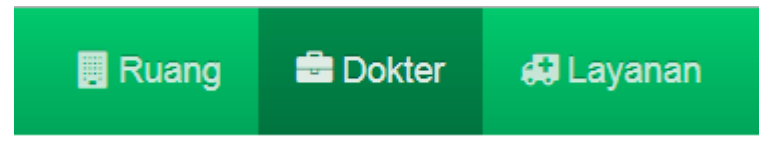

Menu yang digunakan untuk menambah data dokter dan untuk melihat jumlah pasien yang dilayani oleh satu dokter.

Untuk menambah data dokter tekan tombol tambah dokter

🖻 Tambah Dokter

Setelah tombol tambah dokter di klik akan muncul form pengisian data dokter seperti berikut

| Form Dokter   |                                                                                                    |
|---------------|----------------------------------------------------------------------------------------------------|
| Nama Dokter   | Nama Dokler                                                                                                    |
| Spesialisasi  | Spesialisasi                                                                                                    |
| Jumlah Pasien | jumlah Pasien                                                                                                    |
|               | Disarankan dikosongi / dibiankan karena akan terlai otomatis oleh sistem kecuali jika anda ingin memperbalik datanya. |
|               | Simpan Bata                                                                                                    |

Isikan data kamar sesuai dengan form yang tersedia, kemudian klik simpan. Jika berhasil data kamar yang telah disimpan akan tampil seperti berikut

| Data Dok       | ler                            |                |          |                                                                                                    |  |  |  |  |  |  |  |  |
|----------------|--------------------------------|----------------|----------|----------------------------------------------------------------------------------------------------|--|--|--|--|--|--|--|--|
|                | a Tambah Dokter                |                |          |                                                                                                    |  |  |  |  |  |  |  |  |
| Show 10        | • entries                      |                | Search:  |                                                                                                    |  |  |  |  |  |  |  |  |
| No 🔺           | Nama Dokter 🔶                  | Spesialisasi 🔶 | Pasien 🔶 | Aksi \$                                                                                                    |  |  |  |  |  |  |  |  |
| 1              | Putri Pramita Mustikasari, dr. | Umum           | 0        |                                                                                                    |  |  |  |  |  |  |  |  |
| 2              | Riandiani Dwi Hapsari, dr.     | Umum           | 0        | <ul> <li>Image: Control of the second second se</li></ul> |  |  |  |  |  |  |  |  |
| 3              | Fathiyah Safitri,dr            | Umum           | 0        |                                                                                                    |  |  |  |  |  |  |  |  |
| 4              | Avin Ainur Fitrianingsih, dr   | Umum           | 0        |                                                                                                    |  |  |  |  |  |  |  |  |
| 5              | Bagus Aulia Mahdi, dr          | Umum           | 0        |                                                                                                    |  |  |  |  |  |  |  |  |
| 6              | Roza Insanii Husna, dr         | Umum           | 0        |                                                                                                    |  |  |  |  |  |  |  |  |
| 7              | Rakhmawati Diyana, dr          | Umum (PTT)     | 0        |                                                                                                    |  |  |  |  |  |  |  |  |
| 8              | Farida Rozany, dr              | Umum (PTT)     | 0        |                                                                                                    |  |  |  |  |  |  |  |  |
| 9              | Fanie Aulia Rahajeng, drg      | gigi           | 0        |                                                                                                    |  |  |  |  |  |  |  |  |
| 10             | Fifi Kurnaini, dr.             | Umum           | 0        | <ul> <li>Image: Control of the second second se</li></ul> |  |  |  |  |  |  |  |  |
| Showing 1 to 1 | 0 of 96 entries                | Previous 1 2   | 3 4 5    | 10 Next                                                                                                    |  |  |  |  |  |  |  |  |

#### 7. Halaman Layanan

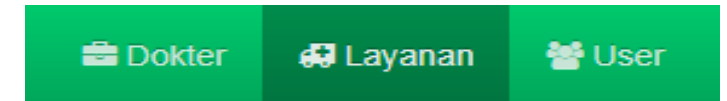

Menu yang digunakan untuk menambah data layanan dan jumlah pasien yang menggunakan layanan tersebut.. Untuk menambah data layanan tekan tombol tambah layanan

# 🛃 Tambah Layanan

Setelah tombol tambah layanan di klik akan muncul form pengisian data layanan seperti berikut

| orm Layanan     |                                                                                                    |
|-----------------|----------------------------------------------------------------------------------------------------|
| Nama Layanan    | Nama Layanan                                                                                                    |
| Jumlah Pengguna | Pengguna Layanan                                                                                                    |
| Layanan         | Disarankan dikosongi / dibiarkan karena akan terisi otomatis oleh sistem kecuali jika anda ingin memperbaiki datanya.                                                                                    |
|                 | A Simpan Simpan                                                                                                    |
|                 |                                                                                                    |
|                 | RSI Aisyah Malang ≣ JL, SULAWESI NO.16, KASIN, KLOJEN, KOTA/ MLAJANG, JAWA TIMUR 65117<br>€ (0341) 326773 ☎ risiaisyyah, malanggyaho com @ http://siaisyyah-malang.or.id/<br>Develop By Me @Oktober 2015 |

Isikan data layanan sesuai dengan form yang tersedia, kemudian klik simpan. Jika berhasil data layanan yang telah disimpan akan tampil seperti berikut

|              | 🚑 Tambah Le      | iyanan   |         |
|--------------|------------------|----------|---------|
| 10 • entries |                  |          | Search: |
| No 🔺         | Nama Layanan 🔶   | Pasien ¢ | Aksi    |
| 1            | Bedah Urologi    | 0        |         |
| 2            | Paru             | O        |         |
| 3            | Bedah Tulang     | 0        |         |
| 4            | Penyakit Jantung | 1        |         |
| 5            | Kulit & Kelamin  | 0        |         |
| 6            | Mata             | ٥        |         |
| 7            | ТНТ              | 1        |         |
| 8            | Jiwa             | 0        |         |
| 9            | Saraf            | 0        |         |
| 10           | Gynecologi       | 1        |         |

#### 8. Halaman User

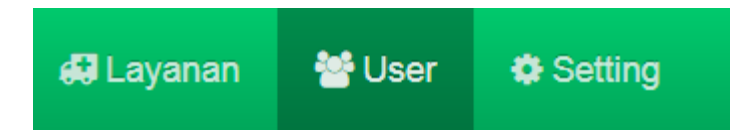

Menu yang digunakan untuk menambah data pengguna aplikasi tersebut dan menentukkan hak akses dari pengguna aplikasi.

Untuk menambah data User tekan tombol tambah User

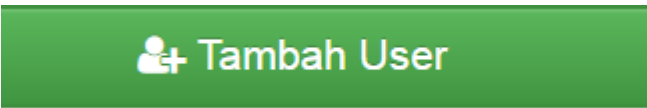

Setelah tombol tambah User di klik akan muncul form pengisian data User seperti berikut

| Form User    |               |
|--------------|---------------|
| Nama Lengkap | Nama Lengkap  |
| Username     | admin         |
| Password     | ••••          |
| Akses        | Admin         |
| Ruang        | Semua Ruang   |
|              | Simpan Simpan |

Isikan data User sesuai dengan form yang tersedia, kemudian klik simpan. Jika berhasil data User yang telah disimpan akan tampil seperti berikut

| 🏜 Tambah User |            |                 |                  |             |      |  |  |  |  |  |
|---------------|------------|-----------------|------------------|-------------|------|--|--|--|--|--|
| w 10 🔻 e      | entries    |                 |                  | Search:     |      |  |  |  |  |  |
| No 🔺          | Username 🔶 | Nama Lengkap  🔶 | Akses            | Ruang       | Aksi |  |  |  |  |  |
| 1             | lulus      | LULUS           | Kepala Ruang     | SALMAN      |      |  |  |  |  |  |
| 2             | qori       | QORI            | Kepala Ruang     | HUSEN       |      |  |  |  |  |  |
| 3             | susi       | SUSI            | Kepala Ruang     | HASAN       |      |  |  |  |  |  |
| 4             | EVI        | EVI             | Perawat Ruang    | SALMAN      |      |  |  |  |  |  |
| 5             | Ismi       | ISMI            | Perawat Ruang    | HUSEN       |      |  |  |  |  |  |
| 6             | salma      | salma           | Perawat Ruang    | HASAN       |      |  |  |  |  |  |
| 7             | farid      | FARID EFENDI    | Unit Rekam Medis | Semua Ruang |      |  |  |  |  |  |
| 8             | heruumar   | HERU            | Kepala Ruang     | UMAR        |      |  |  |  |  |  |
| 9             | arini      | ARINI           | Perawat Ruang    | UMAR        |      |  |  |  |  |  |
| 10            | inggrid    | inggrid         | Perawat Ruang    | UMAR        |      |  |  |  |  |  |

#### 9. Halaman Setting

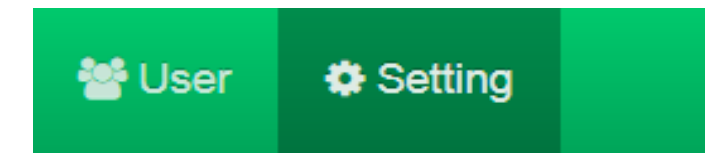

Menu yang digunakan untuk merubah dan mengatur biodata pengguna tersmasuk username dan *password*.

Ketika tombol Setting di klik, maka akan muncul form pengisian biodata pengguna seperti brikut

| Biodata User |                  |
|--------------|------------------|
| Nama Lengkap | SILVI MEY SANDRA |
| Username     | admin            |
| Password     |                  |
| Akses        | Admin            |
| Ruang        | Semua Ruang      |
|              | A Perbarui       |

Isikan biodata pengguna sesuai dengan form yang tersedia, kemudian klik perbarui. Maka saat pengguna login akan muncul nama sesuai dengan yang disikan pada form biodata user

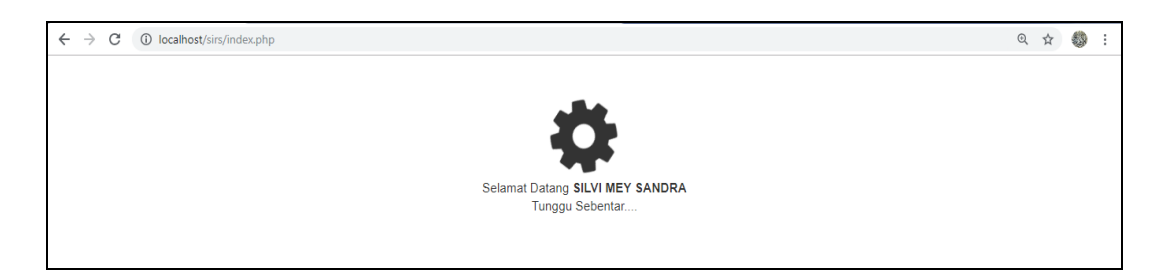

#### 10. Halaman Log Out

Tekan tombol Logout pada pojok kanan atas untuk keluar dari sistem

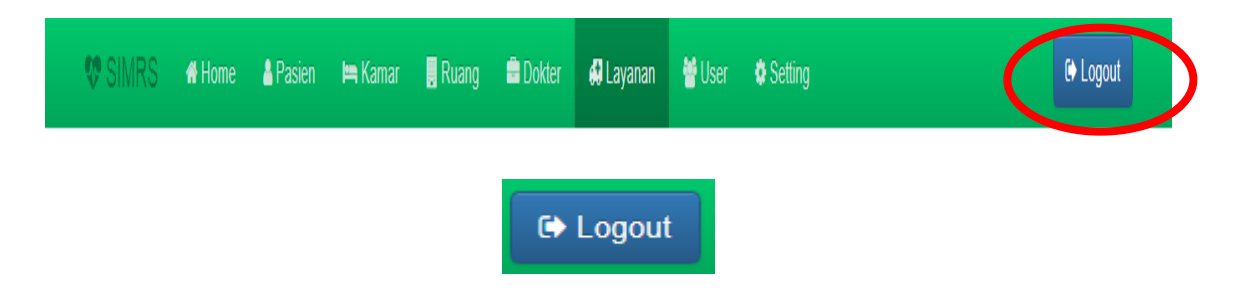

Setelah tombol logout di klik maka akan keluar tampilan proses keluar seperti berikut

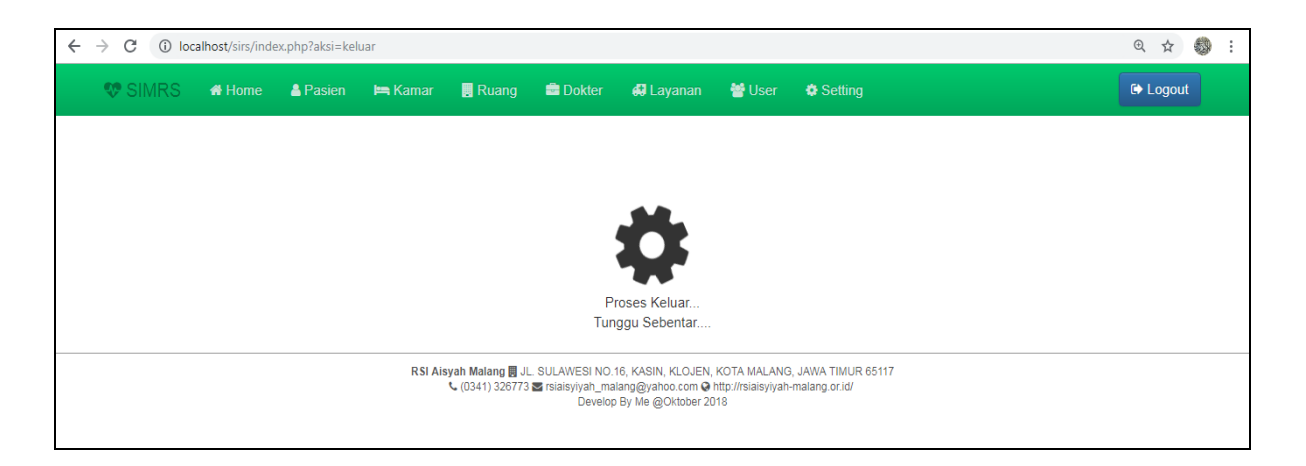

jika tampilan kembali ke halaman awal login , maka proses logout berhasil

# PERAWAT RUANG

#### Petunjuk Penggunaan Aplikasi SHRI berbasis Web Untuk Perawat ruang

#### 1. Halaman Login

Sebelum menggunakan aplikasi User harus mengakses http://www.kiwilstudio.com/project/sirs Perawat ruang diharuskan login terlebih dahulu dengan memasukkan username dan password.

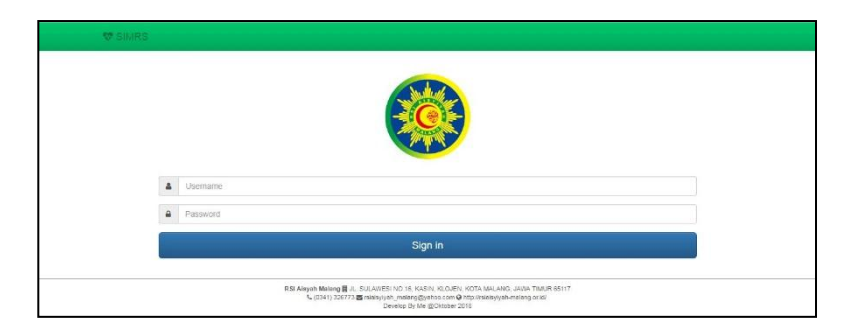

Untuk melakukan login sebagai perawat ruang dapat menggunakan username dan password yang telah diatur oleh admin untuk pertama kali, namun username dan password dapat diubah pada halaman setting. Username dan password dapat berupa angka, huruf atau kombinasi angka huruf.

#### 2. Halaman Home

Tampilan ini akan muncul ketika perawat ruang berhasil login. Pada halaman ini menampilkan daftar menu dari fitur-fitur yang disediakan.

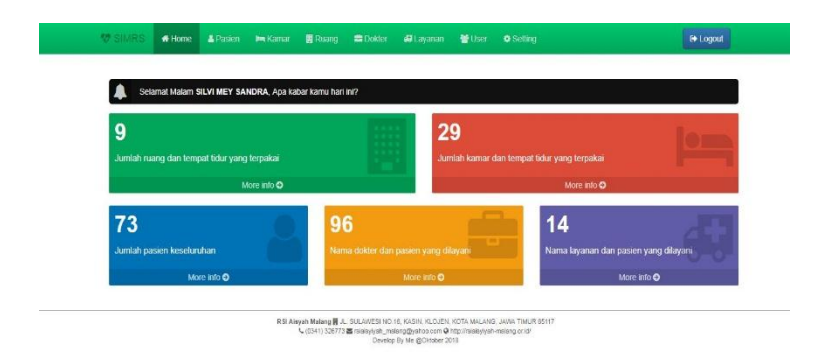

Menu Home berisi tampilan jumlah ruang dan tempat tidur yang dipakai, jumlah kamar dan tempat tidur yang terpakai, jumlah pasien keseluruhan, nama dokter dan jumlah pasien yang dilayani, nama layanan dan pasien yang dilayani

#### 3. Halaman Pasien

16

Menu pasien digunakan untuk memasukkan atau menambahkan data pasien yang akan disensus atau digunakan dengan cara menambah, merubah, atau menghapus dan memverifikasi. Untuk menambah pasien pilih tombol Tambah pasien

a) Input data Pasien

pertama, jika ingin menginput data pasien pada aplikasi ini maka kita harus memilih tombol tambah pasien

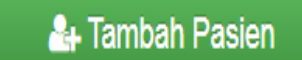

kedua, Setelah memilih tombol tambah pasien akan muncul halaman form pengisian data pasien sebagai beikut. Isikan data pasien sesuai dengan form yang tersedia

| 💖 SIMRS 🖪 He     | eme 🚨 Pasien      | 🛏 Kamar                                        | 🖪 Ruang          | i Dokter       | 🖨 Layanan | 營 User | Setting |      | 6+ Logout |
|------------------|-------------------|------------------------------------------------|------------------|----------------|-----------|--------|---------|------|-----------|
| Form Decion      |                   |                                                |                  |                |           |        |         |      |           |
| Form Pasien      |                   |                                                |                  |                |           |        |         |      |           |
| No               | RM No Reg         | istrasi Masuk                                  |                  |                |           |        |         |      |           |
| Nama Pas         | ien Nama F        | asien                                          |                  |                |           |        |         |      |           |
| Diagn            | osa Diagnos       | 38                                             |                  |                |           |        |         |      | i.        |
| D                | DPJP Pilih Dokter |                                                |                  |                |           |        |         |      | •         |
| Jenis Laya       | nan Pilih Le      | iyanan                                         |                  |                |           |        |         |      | *         |
| Kamar Sekar      | Pilih Ka          | mar                                            |                  |                |           |        |         |      | *         |
| Kondisi Ma       | suk Pilih Ko      | ondisi                                         |                  |                |           |        |         |      | •         |
| Pindahan Dari Ka | nar Pilih Ka      | mar Sebelumn                                   | ya               |                |           |        |         |      | •         |
|                  | Diisi khusu       | jika ada pasien m                              | asuk pindah dari | ruang/kamar la | in        |        |         |      |           |
| Tanggal Ma       | suk 29            |                                                |                  | ۳              | Januari   |        | ٣       | 2019 | ٣         |
| Waktu Ma         | suk 23            |                                                |                  | •              | 33        |        | •       | 03   | •         |
|                  | 🛛 🖈 Simp          | an 🚺 <table-cell-rows> Batal</table-cell-rows> |                  |                |           |        |         |      |           |

Setelah data pasien sudah diisi dengan sesuai klik tombol 'Simpan'. Jika berhasil maka data pasien yang telah ditambahkan akan muncul sebagai berikut

| No <sup>*</sup> | No<br>RM ∲ | Nama <sup>¢</sup> | Diagnosa <sup>‡</sup> | Jenis<br>Layanan <sup>(†</sup> | Kamar                 | DPJP                                       | Masuk 🍦                     | Kondisi<br>Keluar | Status <sup>0</sup>      | Aksi 🎈        |
|-----------------|------------|-------------------|-----------------------|--------------------------------|-----------------------|--------------------------------------------|-----------------------------|-------------------|--------------------------|---------------|
| 1 8             | 88888      | AB                | DHF                   | Bedah                          | ABU BAKAR<br>Sekarang | Achmad Bayhaqi Nasir<br>Aslam, dr. Sp. Rad | 29 Januari<br>2019 23:43:02 | Perawatan         | C Keluar<br>C Verifikasi | ✓ Edit Delete |

b) Verifikasi

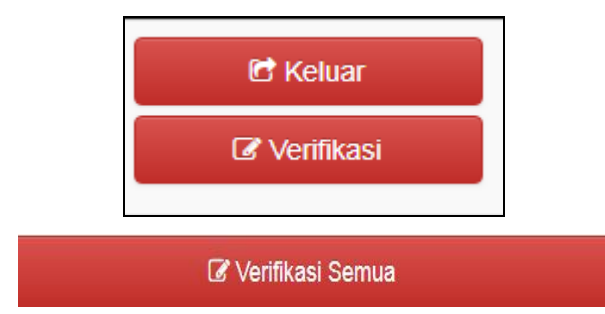

Tekan tombol verifikasi pada kolom sebelah kanan (untuk verifikasi satu persatu) dan tekan

tombol verifikasi semua pada bagian bawah untuk melakukan validasi terhadap data pasien keseluruhan. Dan jika berhasil akan muncul nama dari verifikator tersebut

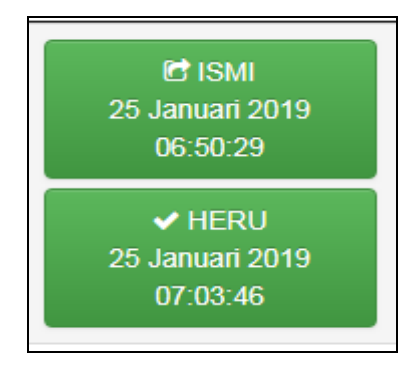

#### c) Edit data Pasien

Tekan tombol edit untuk merubah data pasien yang diperlukan.

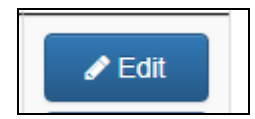

Setelah memilh edit akan muncul form edit data seperti berikut, rubahlah data sesuai dengan keperluan. Kemudian tekan Simpan.

d) Rekap sensus harian

Untuk membuat rekap sensus harian pertama yang harus dilakukan adalah pilih ruang, kondisi dan tanggal ()

| Semua Ruang | ۷ | Semua Kondisi | ۷ | 31 | ٧ | Januari | ۳ | 2019 | ٣ |
|-------------|---|---------------|---|----|---|---------|---|------|---|
|-------------|---|---------------|---|----|---|---------|---|------|---|

Kedua, selah ruang, kondisi dan tanggal dipilih tekan filter

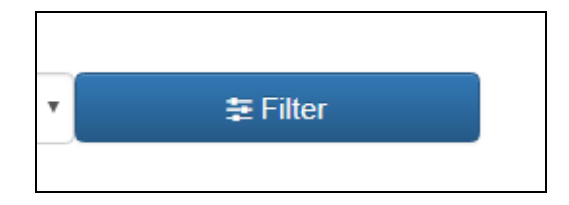

Ketiga, setelah pilih filter maka akan muncul data pasien yang diinginkan

| No | No<br>RM <sup>‡</sup> | Nama <sup>¢</sup> | Diagnosa                          | Jenis<br>Layanan 🍦   | Kamar <sup>¢</sup>  | DPJP                                   | Masuk <sup>¢</sup>          | Kondisi<br>Keluar | Status ≑                                          |
|----|-----------------------|-------------------|-----------------------------------|----------------------|---------------------|----------------------------------------|-----------------------------|-------------------|---------------------------------------------------|
| 1  | 00020                 | TTK<br>ASMN       | CA MAMAEE                         | Penyakit<br>Dalam os | ABU<br>BAKAR<br>Old | Budi Darmawan,<br>dr.,Sp.PD-KHOM and   | 09 Januari<br>2019 13:09:14 | Hidup             | PT IVO NUR HIDAYAH<br>25 Januari 2019<br>06:34:47 |
|    |                       |                   |                                   |                      |                     |                                        |                             |                   | ✓ HERU<br>25 Januari 2019<br>07:07:29             |
| 2  | 00019                 | SPRLN             | NHL                               | Penyakit<br>Dalam 🚥  | ABU<br>BAKAR<br>Old | Budi Darmawan,<br>dr., Sp.PD-KHOM and  | 09 Januari<br>2019 13:08:24 | Hidup             | 10 NUR HIDAYAH<br>25 Januari 2019<br>06:34:54     |
|    |                       |                   |                                   |                      |                     |                                        |                             |                   | ✓ HERU<br>25 Januari 2019<br>07:07:41             |
| 3  | 00018                 | SMRN              | CHRONIC<br>LYMPOSITIC<br>LEUKEMIA | Penyakit<br>Dalam 🚥  | ABU<br>BAKAR        | Budi Darmawan,<br>dr., Sp. PD-KHOM ord | 09 Januari<br>2019 13:06:01 | Hidup             | Et IVO NUR HIDAVAH<br>25 Januari 2019<br>06:36:15 |
|    |                       |                   |                                   |                      |                     |                                        |                             |                   | ✓ HERU                                            |

Keempat, setelah data muncul sesuai yang diinginkan. Tekan tombol Sensus harian

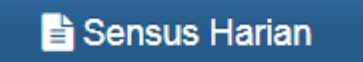

Ke lima, Jika tombl sensus harian sudah ditekan maka secara otomatis akan terunduh atau ter*download* file sensus harian dengan format Excel

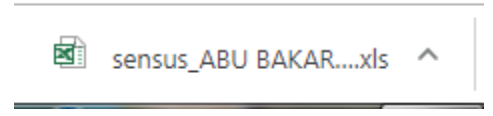

Jika semua berhsil Laporan sensus akan tampil seperti berikut

|   |         |              | Sensus Harian         | (00.00 - 24.00 WIB)        |        | -        |
|---|---------|--------------|-----------------------|----------------------------|--------|----------|
|   |         |              | Tanggal: 09 Januari 2 | 2019 - Kelas: ABU BAKAR    |        |          |
|   |         |              |                       |                            |        |          |
|   |         |              | M                     | ASUK                       |        |          |
| N | No      | Nama         | Diagnosa              | Dokter                     | Ruanga | Layanan  |
| 1 | '0002   | ттк          | CA MAMAEE             | Budi Darmawan, dr.,Sp.PD-  | ABU    | Penyakit |
| 2 | '0001   | SPRLN        | NHL                   | Budi Darmawan, dr., Sp.PD- | ABU    | Penyakit |
| 3 | '0001   | SMRN         | CHRONIC LYMPOSITIC    | Budi Darmawan, dr., Sp.PD- | ABU    | Penyakit |
| 4 | '0001   | NRVHD        | CA RECTI              | Budi Darmawan, dr., Sp.PD- | ABU    | Penyakit |
| 5 | '0001   | SRD          | MULTIPLE MYELOMA      | Budi Darmawan, dr., Sp.PD- | ABU    | Penyakit |
| 6 | '0001   | RSMN         | IMPAKSI               | Ester Handayani Lodra, dr. | ABU    | Bedah    |
|   |         |              |                       |                            |        |          |
|   |         |              | LUAR                  |                            |        |          |
| N | No      | Nama         | Diagnosa              | Dokter                     | Ruanga | Layanan  |
|   |         |              |                       |                            |        |          |
|   |         |              | AN DARI KELAS LAIN    |                            |        |          |
| N | No      | Nama         | Diagnosa              | Dokter                     | Ruanga | Layanan  |
|   |         |              |                       |                            |        |          |
|   |         |              | PASIEN YANG DIPIN     | IDAHKAN KE KELAS LAIN      |        |          |
| N | No      | Nama         | Diagnosa              | Dokter                     | Ruanga | Layanan  |
|   |         |              |                       |                            |        | 1        |
|   |         |              | MENIN                 | VGGAL < 48                 |        |          |
| N | No      | Nama         | Diagnosa              | Dokter                     | Ruanga | Layanan  |
|   |         |              |                       |                            |        |          |
|   |         |              | MENIN                 | VGGAL > 48                 |        |          |
| N | No      | Nama         | Diagnosa              | Dokter                     | Ruanga | Layanan  |
|   |         |              |                       |                            |        |          |
|   |         |              | IKHTISAR              | SELAMA 24 JAM              |        |          |
| 1 | a. Sisa | Pasien Keπ   | narin                 |                            | 0      |          |
|   | b. Pas  | ien Masuk    |                       |                            | 6      |          |
| 1 | c. Pas  | ien Pindahar | 1                     |                            | 0      |          |
|   |         |              |                       | Jumlah abo                 |        | 6(1)     |
| 2 | d. Pas  | ien Keluar   |                       |                            | 0      |          |
|   | e. Pas  | ien Meningg  | al                    |                            | 0      |          |
|   | f. Pasi | en Dipindahl | (an                   |                            | 0      |          |
|   |         |              |                       | Jumlah def                 |        | l aan l  |

#### 4. Halaman Setting

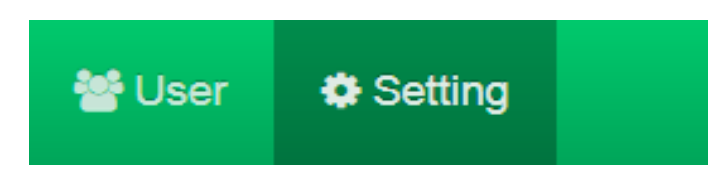

Menu yang digunakan untuk merubah dan mengatur biodata pengguna tersmasuk username dan *password*.

Ketika tombol Setting di klik, maka akan muncul form pengisian biodata pengguna seperti brikut

| Biodata User |                  |
|--------------|------------------|
| Nama Lengkap | SILVI MEY SANDRA |
| Username     | admin            |
| Password     |                  |
| Akses        | Admin            |
| Ruang        | Semua Ruang      |
|              | A Perbarui       |

Isikan biodata pengguna sesuai dengan form yang tersedia, kemudian klik perbarui. Maka saat pengguna login akan muncul nama sesuai dengan yang disikan pada form biodata user

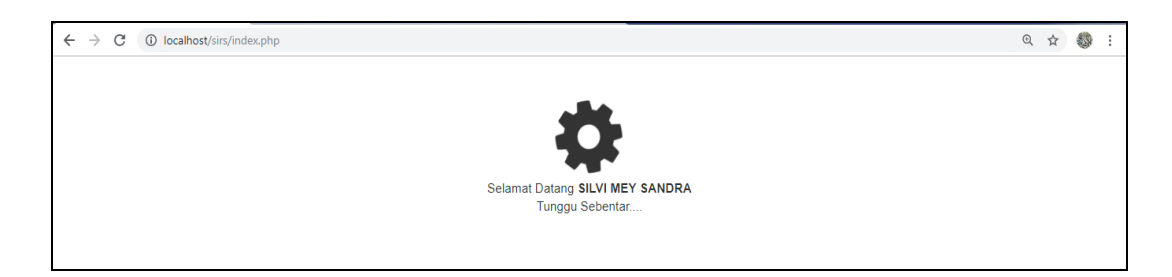

#### 5. Halaman Log Out

Tekan tombol Logout pada pojok kanan atas untuk keluar dari sistem

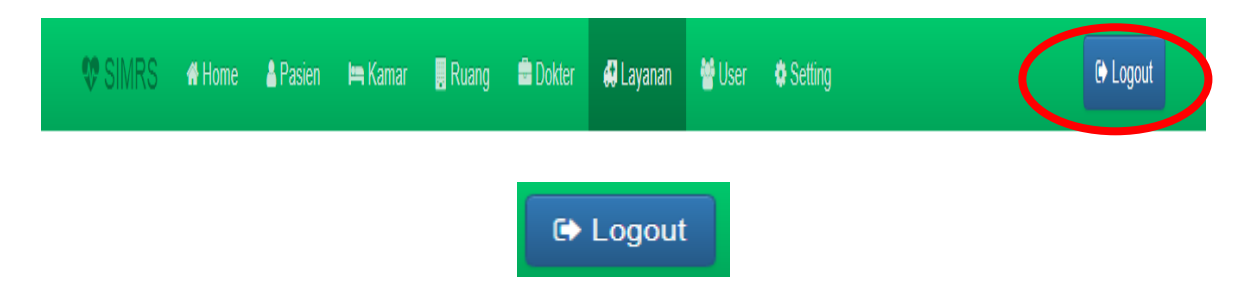

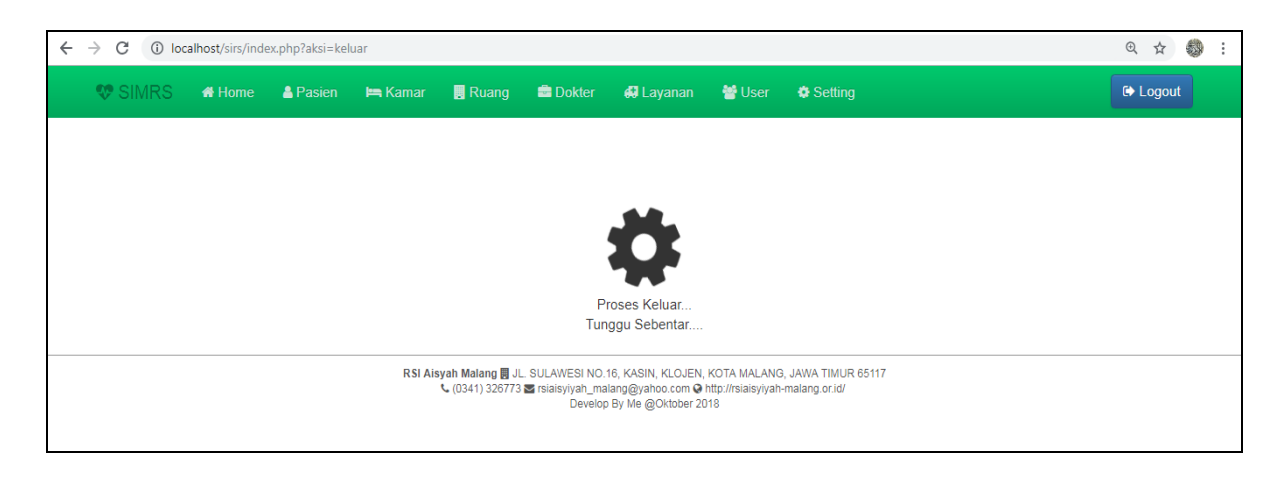

Setelah tombol logout di klik maka akan keluar tampilan proses keluar seperti berikut

jika tampilan kembali ke halaman awal login , maka proses logout berhasil

# **KEPALA RUANG**

#### Petunjuk Penggunaan Aplikasi SHRI berbasis Web Untuk Kepala ruang

#### 1. Halaman Login

Sebelum menggunakan aplikasi harus mengakses http://www.kiwilstudio.com/project/sirs Kepala ruang diharuskan login terlebih dahulu dengan memasukkan username dan password.

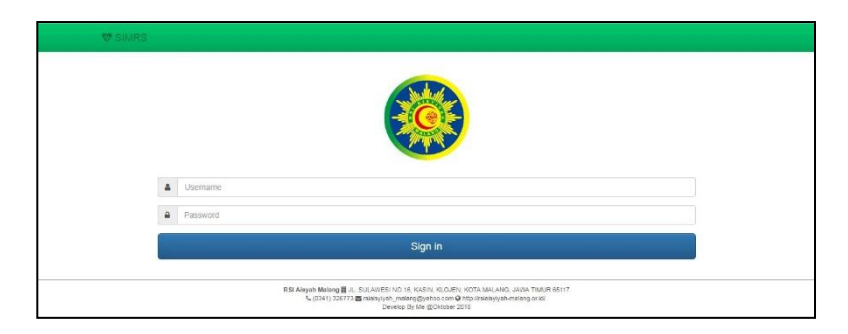

Untuk melakukan login sebagai kepala ruang dapat menggunakan username dan password yang telah diatur oleh admin untuk pertama kali, namun username dan password dapat diubah pada halaman setting. Username dan password dapat berupa angka, huruf atau kombinasi angka huruf.

#### 2. Halaman Home

Tampilan ini akan muncul ketika kepala ruang berhasil login. Pada halaman ini menampilkan daftar menu dari fitur-fitur yang disediakan.

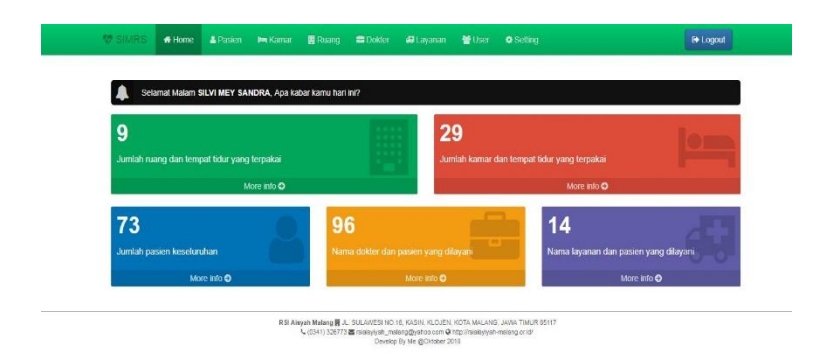

Menu Home berisi tampilan jumlah ruang dan tempat tidur yang dipakai, jumlah kamar dan tempat tidur yang terpakai, jumlah pasien keseluruhan, nama dokter dan jumlah pasien yang dilayani, nama layanan dan pasien yang dilayani

#### 3. Halaman Pasien

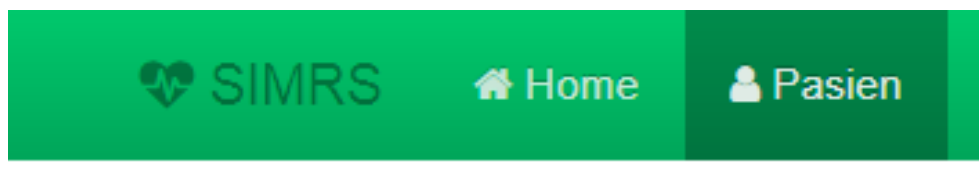

Menu pasien digunakan untuk memasukkan atau menambahkan data pasien yang akan disensus atau digunakan dengan cara menambah, merubah, atau menghapus dan memverifikasi. Untuk menambah pasien pilih tombol Tambah pasien

a) Input data Pasien

pertama, jika ingin menginput data pasien pada aplikasi ini maka kita harus memilih tombol tambah pasien

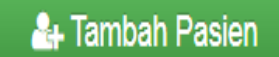

kedua, Setelah memilih tombol tambah pasien akan muncul halaman form pengisian data pasien sebagai beikut. Isikan data pasien sesuai dengan form yang tersedia

| 💖 SIMRS 🛛 🐗 Home    | 🚔 Pasien 🛛 🛤 Kamar                                     | 関 Ruang 🛛 🚔 I                 | Dokter 🛛 🖨 Layana | n 👹 User | Setting |      | C Logout |  |  |  |  |  |
|---------------------|--------------------------------------------------------|-------------------------------|-------------------|----------|---------|------|----------|--|--|--|--|--|
| Form Pasien         |                                                        |                               |                   |          |         |      |          |  |  |  |  |  |
| No RM               | No Registrasi Masuk                                    |                               |                   |          |         |      |          |  |  |  |  |  |
| Nama Pasien         | Nama Pasien                                            |                               |                   |          |         |      |          |  |  |  |  |  |
| Diagnosa            | Diagnosa                                               |                               |                   |          |         |      | le       |  |  |  |  |  |
| DPJP                | Pilih Dokter                                           | Pilih Dokter 🔹                |                   |          |         |      |          |  |  |  |  |  |
| Jenis Layanan       | Pilih Layanan                                          |                               |                   |          |         |      | *        |  |  |  |  |  |
| Kamar Sekarang      | Pilih Kamar                                            |                               |                   |          |         |      | •        |  |  |  |  |  |
| Kondisi Masuk       | Pilih Kondisi                                          |                               |                   |          |         |      | •        |  |  |  |  |  |
| Pindahan Dari Kamar | Pilih Kamar Sebelumn<br>Diisi khusus jika ada pasien m | /a<br>asuk pindah dari ruang/ | kamar lain        |          |         |      | Ŧ        |  |  |  |  |  |
| Tanggal Masuk       | 29                                                     |                               | ▼ Januari         |          | ٣       | 2019 | *        |  |  |  |  |  |
| Waktu Masuk         | 23                                                     |                               | ▼ 33              |          | Ŧ       | 03   | •        |  |  |  |  |  |
|                     | 🚽 Simpan 🚺 <table-cell-rows> Batal</table-cell-rows>   |                               |                   |          |         |      |          |  |  |  |  |  |

Setelah data pasien sudah diisi dengan sesuai klik tombol 'Simpan'. Jika berhasil maka data pasien yang telah ditambahkan akan muncul sebagai berikut

| No No RM | Nama 🎙 | Diagnosa 🎙 | Jenis<br>Layanan <sup>()</sup> | Kamar 🍦               | DPJP                                       | Masuk 🍦                     | Kondisi<br>Keluar | Status    | Aksi 🍦        |
|----------|--------|------------|--------------------------------|-----------------------|--------------------------------------------|-----------------------------|-------------------|-----------|---------------|
| 1 88888  | AB     | DHF        | Bedah                          | ABU BAKAR<br>Sekarang | Achmad Bayhaqi Nasir<br>Aslam, dr. Sp. Rad | 29 Januari<br>2019 23:43:02 | Perawatan         | Et Keluar | ✓ Edit Delete |

b) Verifikasi

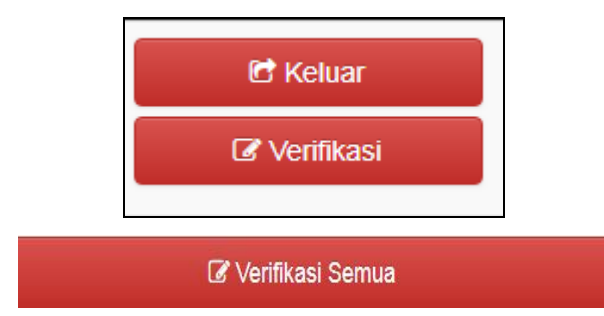

Tekan tombol verifikasi pada kolom sebelah kanan (untuk verifikasi satu persatu) dan tekan

tombol verifikasi semua pada bagian bawah untuk melakukan validasi terhadap data pasien keseluruhan. Dan jika berhasil akan muncul nama dari verifikator tersebut

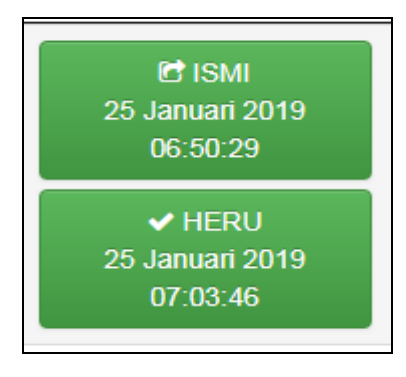

#### c) Edit data Pasien

Tekan tombol edit untuk merubah data pasien yang diperlukan.

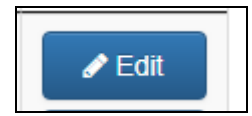

Setelah memilh edit akan muncul form edit data seperti berikut, rubahlah data sesuai dengan keperluan. Kemudian tekan Simpan.

#### 4. Halaman Setting

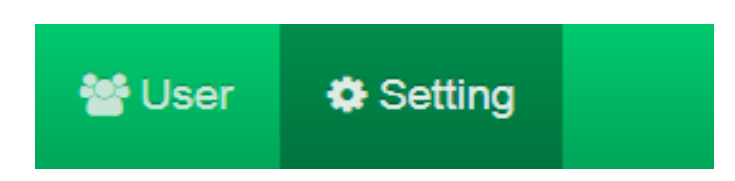

Menu yang digunakan untuk merubah dan mengatur biodata pengguna tersmasuk username dan *password*.

Ketika tombol Setting di klik, maka akan muncul form pengisian biodata pengguna seperti berikut

| Biodata User |                  |
|--------------|------------------|
| Nama Lengkap | SILVI MEY SANDRA |
| Username     | admin            |
| Password     |                  |
| Akses        | Admin            |
| Ruang        | Semua Ruang      |
|              | A Perbanul       |

Isikan biodata pengguna sesuai dengan form yang tersedia, kemudian klik perbarui. Maka saat pengguna login akan muncul nama sesuai dengan yang disikan pada form biodata user

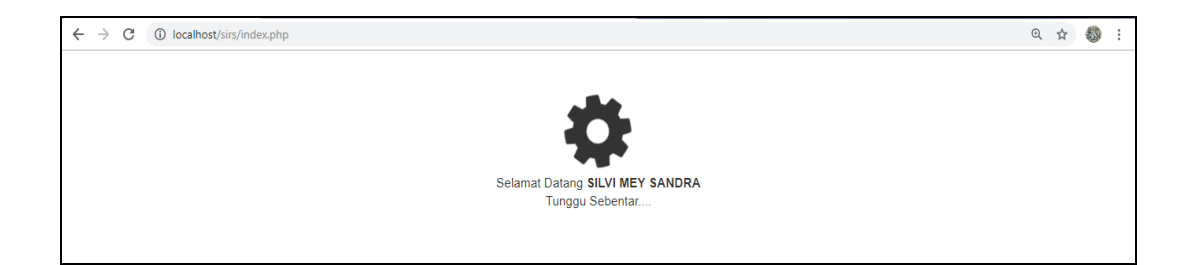

#### 5. Halaman Log Out

Tekan tombol Logout pada pojok kanan atas untuk keluar dari sistem

| ♥ SIMRS | 🕷 Home | A Pasien | 🛤 Kamar | . Ruang | 🖶 Dokter | 📢 Layanan | 谢 User | Setting | C Logout |
|---------|--------|----------|---------|---------|----------|-----------|--------|---------|----------|
|         |        |          |         |         | •        | Logout    |        |         |          |

Setelah tombol logout di klik maka akan keluar tampilan proses keluar seperti berikut

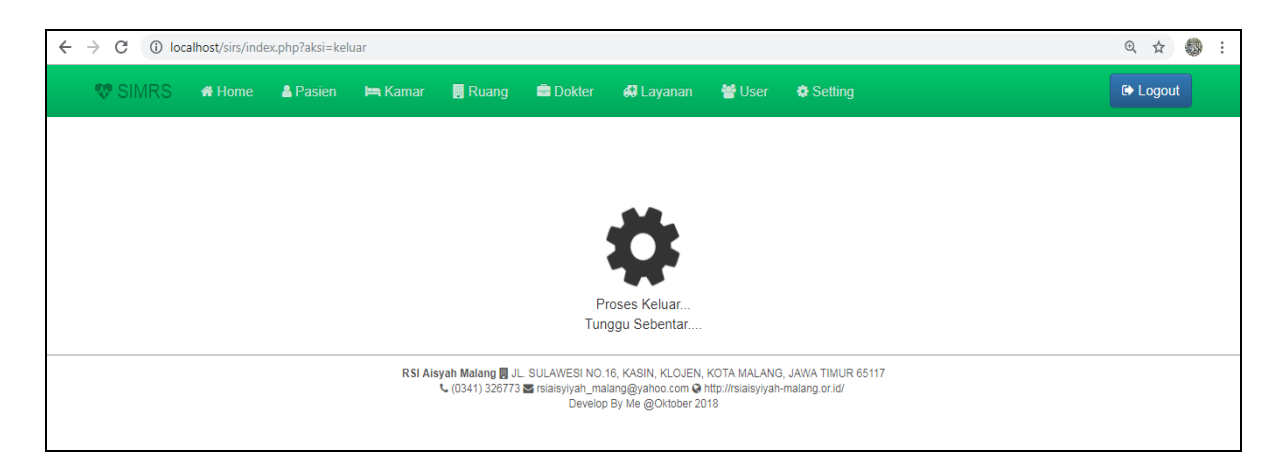

jika tampilan kembali ke halaman awal login , maka proses logout berhasil

# **UNIT REKAM MEDIS**

#### Petunjuk Penggunaan Aplikasi SHRI berbasis Web Untuk Unit Rekam Medis

#### 1. Halaman Login

Sebelum menggunakan aplikasi harus mengakses http://www.kiwilstudio.com/project/sirs Unit rekam medis diharuskan login terlebih dahulu dengan memasukkan username dan password.

| ♥ SIMRS |                                                                                                    |  |
|---------|----------------------------------------------------------------------------------------------------|--|
|         |                                                                                                    |  |
| 4       | Usemane                                                                                                    |  |
| -       | Pessword                                                                                                    |  |
|         | Sign in                                                                                                    |  |
|         | BB Alayah Malang 플 A, SULA/SS110 16 KK30K K0.0.81 K075 K04.410 K075 K04.410 K075 K04.710 K057 K017<br>도 (1547) 20173 프라이아이는 "아이머 이야기 아이머 이야기 아이머 이야기 아이머 이야기 아이머 이야기 아이머 이야기 아이머 이야기 아이머 이야기 아이머 이야기 아이머 이야기 아이머 이야기<br>그 다 아이머 이 아이머 이야기 아이머 이야기 아이머 이야기 아이머 이야기 아이머 이야기 아이머 이야기 아이머 이야기 아이머 이야기 아이머 이야기 아이머 이야기 아이머 이야기 아이머 이야기 아이머 아이머 |  |

Untuk melakukan login sebagai unit rekam medis dapat menggunakan username dan password yang telah diatur oleh admin untuk pertamakali, namun username dan password dapat diubah pada halaman setting. Username dan password dapat berupa angka, huruf atau kombinasi angka huruf.

#### 2. Halaman Home

Tampilan ini akan muncul ketika unit rekam medis berhasil login. Pada halaman ini menampilkan daftar menu dari fitur-fitur yang disediakan.

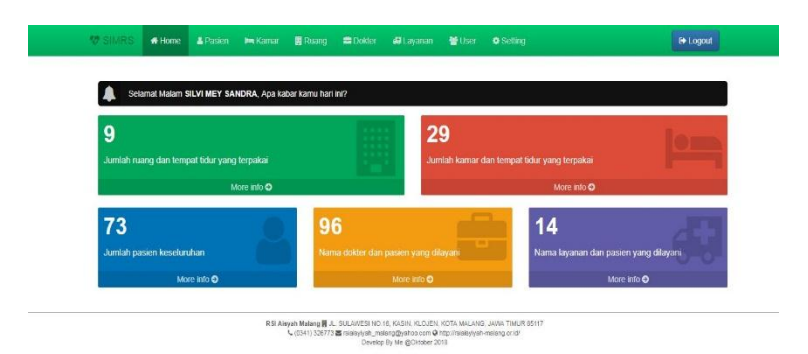

Menu Home berisi tampilan jumlah ruang dan tempat tidur yang dipakai, jumlah kamar dan tempat tidur yang terpakai, jumlah pasien keseluruhan, nama dokter dan jumlah pasien yang dilayani, nama layanan dan pasien yang dilayani

#### 3. Halaman Pasien

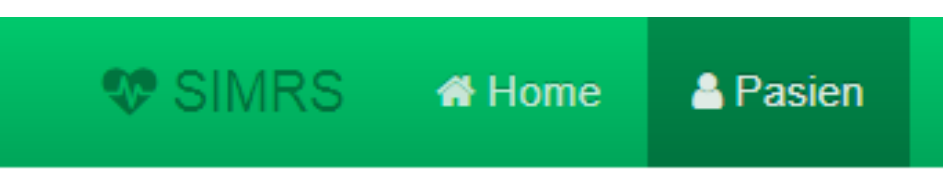

Menu pasien digunakan untuk memasukkan atau menambahkan data pasien yang akan disensus atau digunakan dengan cara menambah, merubah, atau menghapus dan memverifikasi. Untuk menambah pasien pilih tombol Tambah pasien

a) Rekap sensus harian

Untuk membuat rekap sensus harian pertama yang harus dilakukan adalah pilih ruang, kondisi dan tanggal

| Semua Ruang | ۷ | Semua Kondisi | ۳ | 31 | ۳ | Januari | ۳ | 2019 |  |
|-------------|---|---------------|---|----|---|---------|---|------|--|
|-------------|---|---------------|---|----|---|---------|---|------|--|

Kedua, selah ruang, kondisi dan tanggal dipilih tekan filter

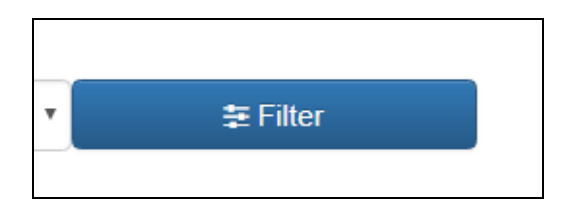

Ketiga, setelah pilih filter maka akan muncul data pasien yang diinginkan

| No | No<br>RM <sup>‡</sup> | Nama <sup>‡</sup> | Diagnosa                          | Jenis<br>Layanan <sup>‡</sup> | Kamar <sup>¢</sup>  | DPJP                                   | Masuk <sup>¢</sup>          | Kondisi<br>Keluar 🕴 | \$ Status                                         |
|----|-----------------------|-------------------|-----------------------------------|-------------------------------|---------------------|----------------------------------------|-----------------------------|---------------------|---------------------------------------------------|
| 1  | 00020                 | TTK<br>ASMN       | CA MAMAEE                         | Penyakit<br>Dalam os          | ABU<br>BAKAR<br>Old | Budi Darmawan,<br>dr., Sp.PD-KHOM and  | 09 Januari<br>2019 13:09:14 | Hidup               | P IVO NUR HIDAYAH<br>25 Januari 2019<br>06:34:47  |
|    |                       |                   |                                   |                               |                     |                                        |                             |                     | ✓ HERU<br>25 Januari 2019<br>07:07:29             |
| 2  | 00019                 | SPRLN             | NHL                               | Penyakit<br>Dalam os          | ABU<br>BAKAR        | Budi Darmawan,<br>dr., Sp.PD-KHOM ord  | 09 Januari<br>2019 13:08:24 | Hidup               | 100 NUR HIDAYAH<br>25 Januari 2019<br>06:34:54    |
|    |                       |                   |                                   |                               |                     |                                        |                             |                     | ✓ HERU<br>25 Januari 2019<br>07:07:41             |
| 3  | 00018                 | SMRN              | CHRONIC<br>LYMPOSITIC<br>LEUKEMIA | Penyakit<br>Dalam om          | ABU<br>BAKAR        | Budi Darmawan,<br>dr., Sp. PD-KHOM ord | 09 Januari<br>2019 13:06:01 | Hidup               | 12 IVO NUR HIDAYAH<br>25 Januari 2019<br>06:36:15 |
|    |                       |                   |                                   |                               |                     |                                        |                             |                     | ✓ HERU                                            |

Keempat, setelah data muncul sesuai yang diinginkan. Tekan tombol Sensus harian

🖹 Sensus Harian

Ke lima, Jika tombl sensus harian sudah ditekan maka secara otomatis akan terunduh atau ter*download* file sensus harian dengan format Excel

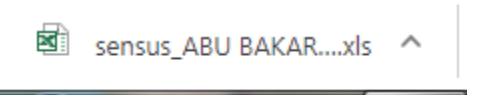

Jika semua berhsil Laporan sensus akan tampil seperti berikut

|   |                                          |               | Sensus Harian         | (00.00 - 24.00 WIB)        |                |                                                                                                    |  |  |  |  |  |  |  |  |
|---|------------------------------------------|---------------|-----------------------|----------------------------|----------------|----------------------------------------------------------------------------------------------------|--|--|--|--|--|--|--|--|
|   |                                          |               | Tanggal: 09 Januari 2 | 019 - Kelas: ABU BAKAR     |                |                                                                                                    |  |  |  |  |  |  |  |  |
|   |                                          |               |                       |                            |                |                                                                                                    |  |  |  |  |  |  |  |  |
|   |                                          |               | M                     | ASUK                       |                |                                                                                                    |  |  |  |  |  |  |  |  |
| N | No                                       | Nama          | Diagnosa              | Dokter                     | Ruanga         | Layanan                                                                                                    |  |  |  |  |  |  |  |  |
| 1 | '0002                                    | TTK           | CA MAMAEE             | Budi Darmawan, dr.,Sp.PD-  | ABU            | Penyakit                                                                                                    |  |  |  |  |  |  |  |  |
| 2 | '0001                                    | SPRLN         | NHL                   | Budi Darmawan, dr.,Sp.PD-  | ABU            | Penyakit                                                                                                    |  |  |  |  |  |  |  |  |
| 3 | '0001                                    | SMRN          | CHRONIC LYMPOSITIC    | Budi Darmawan, dr.,Sp.PD-  | ABU            | Penyakit                                                                                                    |  |  |  |  |  |  |  |  |
| 4 | '0001                                    | NRVHD         | CARECTI               | Budi Darmawan, dr., Sp.PD- | ABU            | Penyakit                                                                                                    |  |  |  |  |  |  |  |  |
| 5 | '0001                                    | SRD           | MULTIPLE MYELOMA      | Budi Darmawan, dr.,Sp.PD-  | ABU            | Penyakit                                                                                                    |  |  |  |  |  |  |  |  |
| 6 | '0001                                    | RSMN          | IMPAKSI               | Ester Handayani Lodra, dr. | ABU            | Bedah                                                                                                    |  |  |  |  |  |  |  |  |
|   |                                          |               |                       |                            |                |                                                                                                    |  |  |  |  |  |  |  |  |
|   |                                          |               | K E                   | LUAR                       |                |                                                                                                    |  |  |  |  |  |  |  |  |
| Ν | No                                       | Nama          | Diagnosa              | Dokter                     | Ruanga         | Layanan                                                                                                    |  |  |  |  |  |  |  |  |
|   |                                          |               |                       |                            |                |                                                                                                    |  |  |  |  |  |  |  |  |
|   | PASIEN PINDAHAN DARI KELAS LAIN          |               |                       |                            |                |                                                                                                    |  |  |  |  |  |  |  |  |
| Ν | I No Nama Diagnosa Dokter Ruanga Layanan |               |                       |                            |                |                                                                                                    |  |  |  |  |  |  |  |  |
|   |                                          |               |                       |                            |                |                                                                                                    |  |  |  |  |  |  |  |  |
|   |                                          |               | PASIEN YANG DIPIN     | DAHKAN KE KELAS LAIN       |                |                                                                                                    |  |  |  |  |  |  |  |  |
| Ν | No                                       | Nama          | Diagnosa              | Dokter                     | Ruanga Layanan |                                                                                                    |  |  |  |  |  |  |  |  |
|   |                                          |               |                       |                            |                |                                                                                                    |  |  |  |  |  |  |  |  |
|   |                                          |               | MENIN                 | IGGAL < 48                 |                |                                                                                                    |  |  |  |  |  |  |  |  |
| N | No                                       | Nama          | Diagnosa              | Dokter                     | Ruanga         | Layanan                                                                                                    |  |  |  |  |  |  |  |  |
|   |                                          |               |                       |                            |                |                                                                                                    |  |  |  |  |  |  |  |  |
|   |                                          |               | MENIN                 | IGGAL > 48                 |                |                                                                                                    |  |  |  |  |  |  |  |  |
| Z | No                                       | Nama          | Diagnosa              | Dokter                     | Ruanga         | anga Layanan<br>U Penyakit<br>U Penyakit<br>U Penyakit<br>U Penyakit<br>U Penyakit<br>U Penyakit<br>U Penyakit<br>U Bedah<br>anga Layanan<br>anga Layanan<br>anga Layanan<br>anga Layanan<br>anga Layanan |  |  |  |  |  |  |  |  |
|   |                                          |               |                       |                            |                |                                                                                                    |  |  |  |  |  |  |  |  |
|   |                                          |               | IKHTISAR S            | ELAMA 24 JAM               |                |                                                                                                    |  |  |  |  |  |  |  |  |
| 1 | a. Sisa                                  | a Pasien Keπ  | harin                 |                            | 0              |                                                                                                    |  |  |  |  |  |  |  |  |
|   | b. Pas                                   | ien Masuk     |                       |                            | 6              |                                                                                                    |  |  |  |  |  |  |  |  |
|   | c. Pasien Pindahan 0                     |               |                       |                            |                |                                                                                                    |  |  |  |  |  |  |  |  |
|   |                                          |               |                       | Jumlah abo                 |                | 6(1)                                                                                                    |  |  |  |  |  |  |  |  |
| 2 | d. Pas                                   | ien Keluar    |                       |                            | 0              |                                                                                                    |  |  |  |  |  |  |  |  |
|   | e. Pasien Meninggal 0                    |               |                       |                            |                |                                                                                                    |  |  |  |  |  |  |  |  |
|   | f. Pas                                   | ien Dipindahk | (an                   |                            | 0              |                                                                                                    |  |  |  |  |  |  |  |  |
|   |                                          |               |                       | Jumlah def                 |                | l nan                                                                                                    |  |  |  |  |  |  |  |  |

#### b) Laporan rekapitulasi bulanan

Untuk membuat rekap laporan bulanan pertama yang harus dilakukan adalah pilih ruang, kondisi dan tanggal

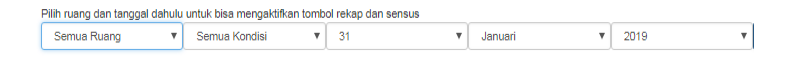

Kedua, selah ruang, kondisi dan tanggal dipilih tekan filter

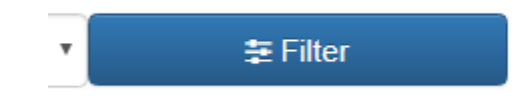

Ketiga, setelah pilih filter maka akan muncul data pasien yang diinginkan

| No | No<br>RM <sup>≑</sup> | Nama <sup>‡</sup> | Diagnosa                          | Jenis<br>Layanan 🏺                 | Kamar 🍦             | DPJP                                  | Masuk                       | Kondisi<br>Keluar | Status                                           |
|----|-----------------------|-------------------|-----------------------------------|------------------------------------|---------------------|---------------------------------------|-----------------------------|-------------------|--------------------------------------------------|
| 1  | 00020                 | TTK<br>ASMN       | CA MAMAEE                         | Penyakit<br>Dalam old              | ABU<br>BAKAR        | Budi Darmawan,<br>dr.,Sp.PD-KHOM Cid  | 09 Januari<br>2019 13:09:14 | Hidup             | C IVO NUR HIDAYAH<br>25 Januari 2019<br>06:34:47 |
|    |                       |                   |                                   |                                    |                     |                                       |                             |                   | ✓ HERU<br>25 Januari 2019<br>07:07:29            |
| 2  | 00019                 | SPRLN             | NHL                               | Penyakit<br>Dalam <mark>old</mark> | ABU<br>BAKAR<br>Old | Budi Darmawan,<br>dr.,Sp.PD-KHOM Citd | 09 Januari<br>2019 13:08:24 | Hidup             | INO NUR HIDAYAH<br>25 Januari 2019<br>06:34:54   |
|    |                       |                   |                                   |                                    |                     |                                       |                             |                   | ✓ HERU<br>25 Januari 2019<br>07:07:41            |
| 3  | 00018                 | SMRN              | CHRONIC<br>LYMPOSITIC<br>LEUKEMIA | Penyakit<br>Dalam old              | ABU<br>BAKAR<br>Old | Budi Darmawan,<br>dr.,Sp.PD-KHOM Cid  | 09 Januari<br>2019 13:06:01 | Hidup             | C IVO NUR HIDAYAH<br>25 Januari 2019<br>06:36:15 |
|    |                       |                   |                                   |                                    |                     |                                       |                             |                   | ✓ HERU                                           |

Keempat, setelah data muncul sesuai yang diinginkan. Tekan tombol Rekap bulanan

### 🛗 Rekap Bulanan

Ke lima, Jika tombol sensus harian sudah ditekan maka secara otomatis akan terunduh atau ter*download* file sensus harian dengan format Excel

🖻 rekap\_ABU BAKAR\_....xls \land

Jika semua berhsil Laporan sensus akan tampil seperti berikut

| Bu | Bulan: Januari 2019 |   |   |   |   |   |   |   |   |   |    |    |    |    |    |    |    |     |    |    |   |    |   |   |   |    |   |   |   |   |   |           |     |
|----|---------------------|---|---|---|---|---|---|---|---|---|----|----|----|----|----|----|----|-----|----|----|---|----|---|---|---|----|---|---|---|---|---|-----------|-----|
|    |                     |   | _ |   |   |   |   |   |   |   |    |    |    |    |    |    |    |     |    |    |   |    |   |   |   |    |   |   |   |   |   |           |     |
| N  | JENIS               | S |   |   |   |   | _ |   |   | _ |    |    |    |    |    | Т  | A  | N C | G  | A  | L |    |   |   |   |    | _ |   |   | _ | _ |           | TOT |
| 0  | PELAYANAN           | A | 1 |   |   | Т | Т | Т |   |   | 10 | 11 | 12 | 13 | 14 | 15 | 16 | 17  | 18 | 19 | # | 21 | # | # | # | #  | # | # | # | # | # | 31        | AL  |
| 1  | Penyakit Dalam      |   |   |   | Т | Т | Т | Т | Π | Π | 0  | 0  | 0  | 0  | 0  | 0  | 0  | 0   | 0  | 0  | 0 | 0  | 0 | 0 | 0 | 0  | 0 | 0 | 0 | 0 | 1 | 0         | 13  |
| 2  | Bedah               |   |   |   | Т | Т | Т | Т | Γ | 1 | 0  | 0  | 0  | 0  | 0  | 0  | 0  | 0   | 0  | 0  | 0 | 0  | 0 | 0 | 0 | 0  | 0 | 0 | 0 | 1 | 0 | 0         | 2   |
| 3  | Kesehatan Anak      |   |   |   |   | Т | Τ | Т |   |   | 0  | 0  | 0  | 0  | 0  | 0  | 0  | 0   | 0  | 0  | 0 | 0  | 0 | 0 | 0 | 0  | 0 | 0 | 0 | 0 | 0 | 0         | 0   |
| 4  | Obstetri            |   |   |   | Τ | Т | Т | Т | Γ |   | 0  | 0  | 0  | 0  | 0  | 0  | 0  | 0   | 0  | 0  | 0 | 0  | 0 | 0 | 0 | 0  | 0 | 0 | 0 | 0 | 0 | 0         | 0   |
| 5  | Gynecologi          |   |   |   | Т | Т | Т | Т | Π | Π | 0  | 0  | 0  | 0  | 0  | 0  | 0  | 0   | 0  | 0  | 0 | 0  | 0 | 0 | 0 | 0  | 0 | 0 | 0 | 0 | 0 | 0         | 0   |
| 6  | Saraf               |   |   |   |   | Т | Τ | Т |   |   | 0  | 0  | 0  | 0  | 0  | 0  | 0  | 0   | 0  | 0  | 0 | 0  | 0 | 0 | 0 | 0  | 0 | 0 | 0 | 0 | 0 | 0         | 0   |
| 7  | Jiwa                |   |   |   |   | T | T | Τ | Γ | П | 0  | 0  | 0  | 0  | 0  | 0  | 0  | 0   | 0  | 0  | 0 | 0  | 0 | 0 | 0 | 0  | 0 | 0 | 0 | 0 | 0 | 0         | 0   |
| 8  | ТНТ                 |   | Π |   |   | T | T | Т | Π |   | 0  | 0  | 0  | 0  | 0  | 0  | 0  | 0   | 0  | 0  | 0 | 0  | 0 | 0 | 0 | 0  | 0 | 0 | 0 | 0 | 0 | 1         | 1   |
| 9  | Mata                |   |   |   |   | Т | Т | Τ | Π |   | 0  | 0  | 0  | 0  | 0  | 0  | 0  | 0   | 0  | 0  | 0 | 0  | 0 | 0 | 0 | 0  | 0 | 0 | 0 | 0 | 0 | 0         | 0   |
| 10 | Kulit & Kelamin     |   |   |   |   | Т | Τ | Т |   |   | 0  | 0  | 0  | 0  | 0  | 0  | 0  | 0   | 0  | 0  | 0 | 0  | 0 | 0 | 0 | 0  | 0 | 0 | 0 | 0 | 0 | 0         | 0   |
| 11 | Penyakit Jantung    |   |   |   |   | T | T | Τ | 1 | П | 0  | 0  | 0  | 0  | 0  | 0  | 0  | 0   | 0  | 0  | 0 | 0  | 0 | 0 | 0 | 0  | 0 | 0 | 0 | 0 | 0 | 0         | 4   |
| 12 | Bedah Tulang        |   | Π |   |   | T | T | Т | Π |   | 0  | 0  | 0  | 0  | 0  | 0  | 0  | 0   | 0  | 0  | 0 | 0  | 0 | 0 | 0 | 0  | 0 | 0 | 0 | 0 | 0 | 0         | 0   |
| 13 | Paru                |   |   |   |   | Т | Т | Т | Γ |   | 0  | 0  | 0  | 0  | 0  | 0  | 0  | 0   | 0  | 0  | 0 | 0  | 0 | 0 | 0 | 0  | 0 | 0 | 0 | 0 | 0 | 0         | 0   |
| 14 | Bedah Urologi       |   |   |   |   | Т | Τ | Т |   |   | 0  | 0  | 0  | 0  | 0  | 0  | 0  | 0   | 0  | 0  | 0 | 0  | 0 | 0 | 0 | 0  | 0 | 0 | 0 | 0 | 0 | 0         | 0   |
|    | JML/HP              |   | Π |   |   | T | T | Τ | Π | Π | 0  | 0  | 0  | 0  | 0  | 0  | 0  | 0   | 0  | 0  | 0 | 0  | 0 | 0 | 0 | 0  | 0 | 0 | 0 | 1 | 1 | 1         | 20  |
|    |                     |   |   | _ |   |   |   |   |   | - |    |    |    |    | _  |    |    |     |    |    |   |    |   |   |   | _  |   |   |   |   |   |           |     |
| 1  | PX AWAL             |   |   |   | Τ | Т | Т | Т | Γ |   |    | 17 |    |    |    |    |    | 17  |    |    |   |    |   |   |   | 0  |   | 0 |   | 0 |   |           | 34  |
| 2  | PXMASUK             |   |   |   |   | Т | Τ | Т |   |   |    | 0  |    |    |    |    |    | 0   |    |    |   |    |   |   |   | 0  |   | 0 |   | 0 |   | $\square$ | 6   |
| 3  | PX PINDAHAN         |   | Π |   |   | Τ | T | Τ | Π | Π |    | 0  |    |    |    |    |    | 0   |    |    |   |    |   |   |   | 0  |   | 0 |   | 0 |   |           | 0   |
|    | JML (2+3+4)         |   |   |   |   | T | T | Τ |   |   | 0  | 0  | 0  | 0  | 0  | 0  | 0  | 0   | 0  | 0  | 0 | 0  | 0 | 0 | 0 | 0  | 0 | 0 | 0 | 0 | 0 | 0         | 6   |
| 4  | PX DIPINDAH         |   | П |   | T | Т | Т | Т | Γ | Π |    | 0  |    |    |    |    |    | 0   |    |    |   |    |   |   |   | 0  |   | 0 |   | 0 |   |           | 0   |
| 5  | PX KELUAR HIDUP     |   |   |   |   | T | T | Τ | Γ | П |    | 0  |    |    |    |    |    | 0   |    |    |   |    |   |   |   | 17 |   | 0 |   | 0 |   |           | 17  |
|    | JML MENINGGAL       |   |   |   |   | t | t | T |   |   | 0  | 0  | 0  | 0  | 0  | 0  | 0  | 0   | 0  | 0  | 0 | 0  | 0 | 0 | 0 | 0  | 0 | 0 | 0 | 0 | 0 | 0         | 0   |
| 6  | MENINGGAL < 48      |   | П |   | Т | Т | Т | Т | Г |   |    | 0  |    |    |    |    |    | 0   |    |    |   |    |   |   |   | 0  |   | 0 |   | 0 |   |           | 0   |
| 7  | MENINGGAL > 48      |   |   |   |   | T | T | T |   | Π |    | 0  |    |    |    |    |    | 0   |    |    |   |    |   |   |   | 0  |   | 0 |   | 0 |   |           | 0   |
|    | JML (px mati+KRS    |   | Π |   |   | T | T | T |   | Π | 0  | 0  | 0  | 0  | 0  | 0  | 0  | 0   | 0  | 0  | 0 | 0  | 0 | 0 | 0 | 17 | 0 | 0 | 0 | 0 | 0 | 0         | 17  |
|    |                     |   | П | Т | Т | Т | Т | Т | Г |   | 0  | 0  | 0  | 0  | 0  | 0  | 0  | 0   | 0  | 0  | 0 | 0  | 0 | 0 | 0 | 0  | 0 | 0 | 0 | 0 | 0 | 0         | 0   |
| 8  | HP                  |   |   |   |   | T | t | T |   |   | 0  | 0  | 0  | 0  | 0  | 0  | 0  | 0   | 0  | 0  | 0 | 0  | 0 | 0 | 0 | 0  | 0 | 0 | 0 | 0 | 0 | 0         | 0   |
| 9  | BOR                 |   |   |   | T | T | T | Г |   |   | 0  | 0  | 0  | 0  | 0  | 0  | 0  | 0   | 0  | 0  | 0 | 0  | 0 | 0 | 0 | 0  | 0 | 0 | 0 | 0 | 0 | 0         | 0   |

#### 4. Halaman Setting

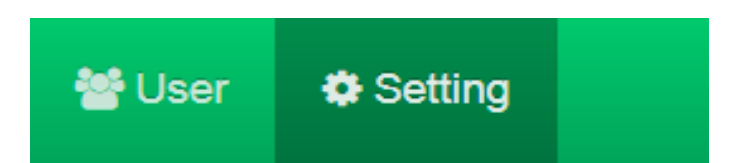

Menu yang digunakan untuk merubah dan mengatur biodata pengguna tersmasuk username dan password.

Ketika tombol Setting di klik, maka akan muncul form pengisian biodata pengguna seperti brikut

| Biodata User |                  |
|--------------|------------------|
| Nama Lengkap | SILVI MEY SANDRA |
| Username     | admin            |
| Password     |                  |
| Akses        | Admin            |
| Ruang        | Semua Ruang      |
|              | A Perbarui       |

Isikan biodata pengguna sesuai dengan form yang tersedia, kemudian klik perbarui. Maka saat pengguna login akan muncul nama sesuai dengan yang disikan pada form biodata user

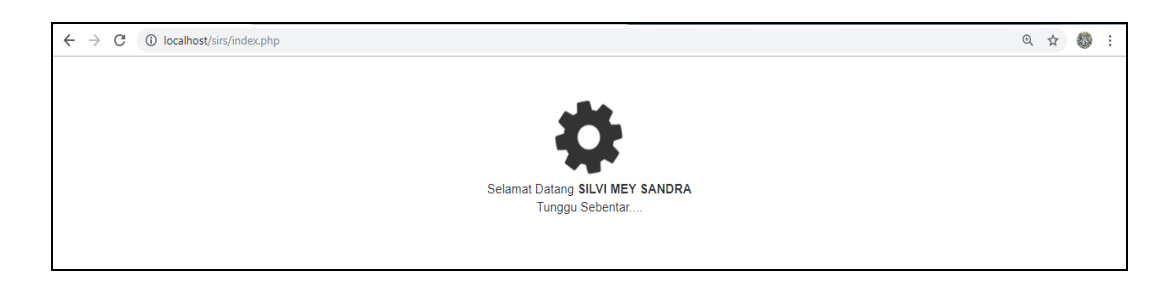

#### 5. Halaman Log Out

Tekan tombol Logout pada pojok kanan atas untuk keluar dari sistem

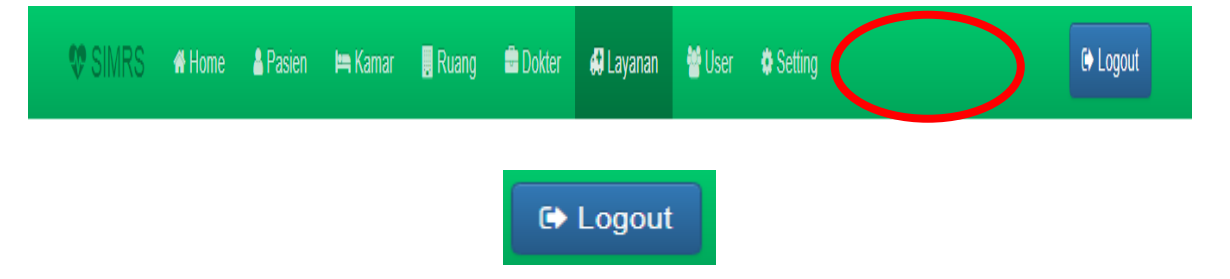

Setelah tombol logout di klik maka akan keluar tampilan proses keluar seperti berikut

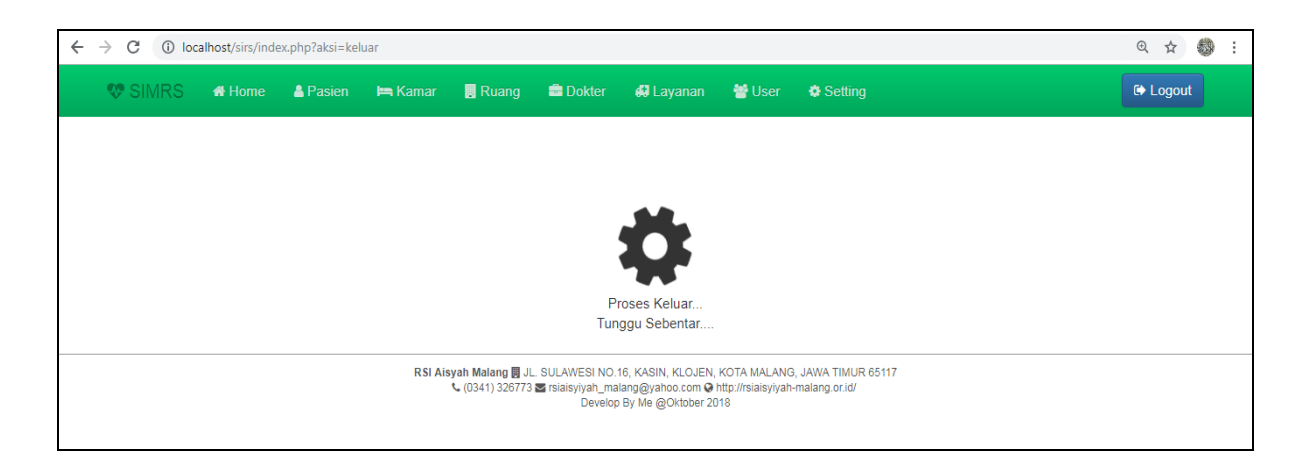

jika tampilan kembali ke halaman awal login , maka proses logout berhasil

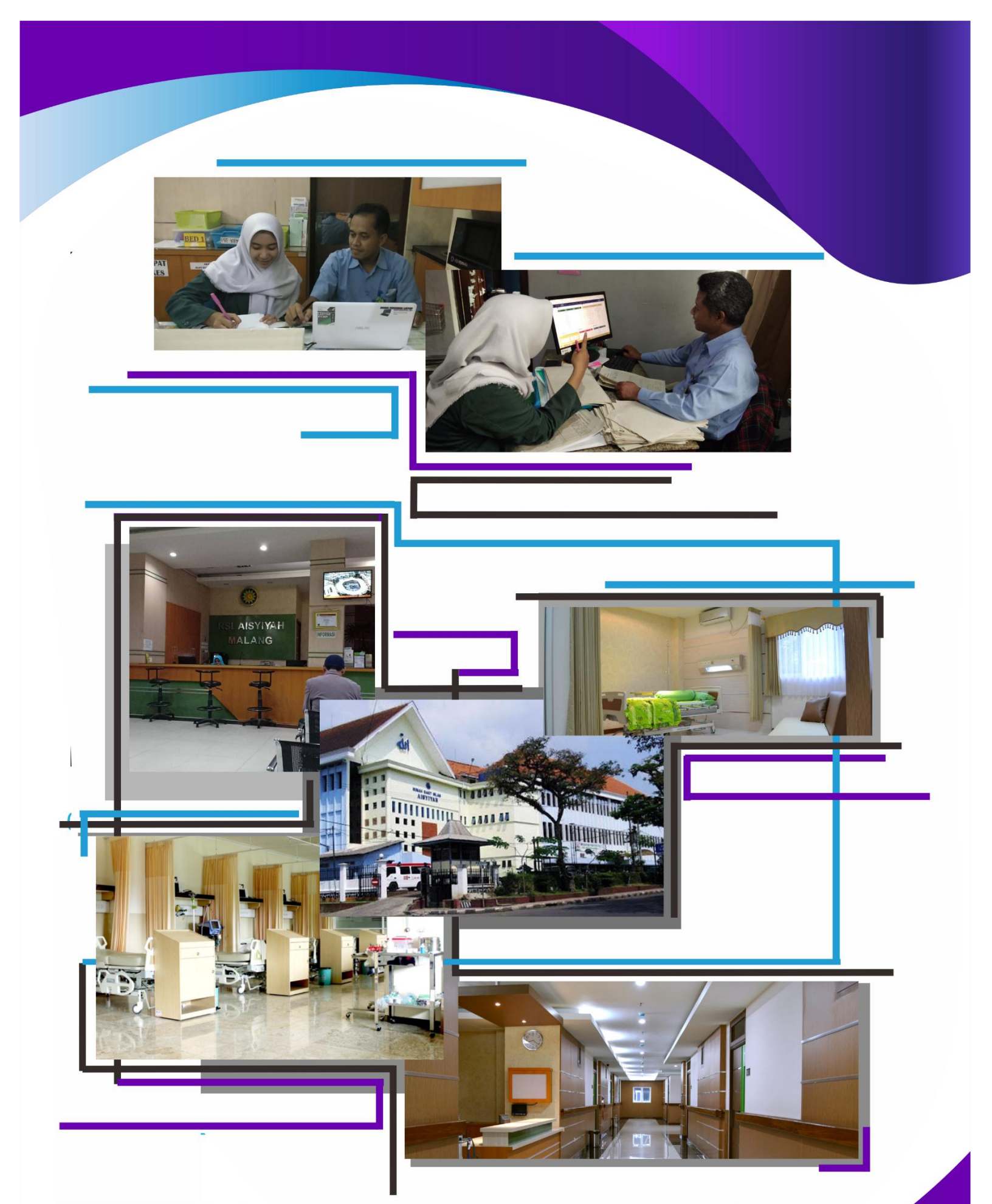

JI. Sulawesi No.16, Kasin, Klojen, Kota Malang,